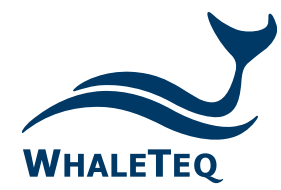

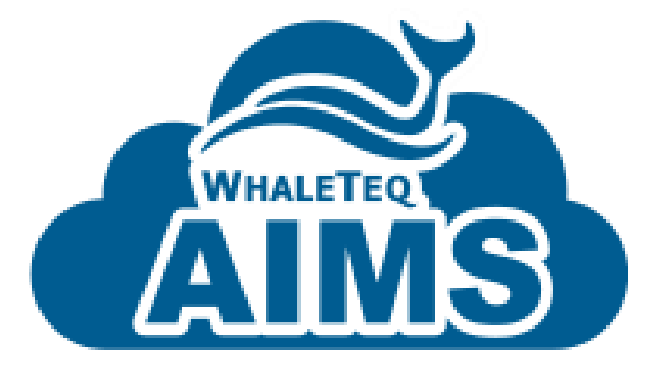

((•))

. .

## AIMS AED 雲端管理平台

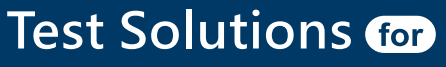

Medical Device Manufacturers

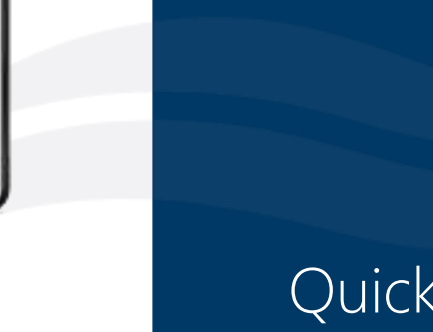

Quick Start Guide Released: 2023.3.27

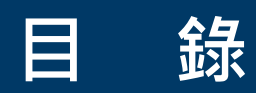

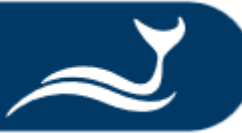

### ■ AED 雲端管理平台 使用者與使用情境

### ■ 登入 AED 雲端管理平台

■ AED 雲端管理平台 總覽

■ 建立帳號與客戶 / 以匯入方式新增客戶資料

### ■ 新增 AED 至 AED 雲端管理平台/ 以匯入方式新增 AED

### ■ 查看檢測報告

### AED 雲端管理平臺 使用者與使用情境

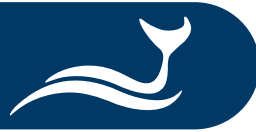

|    | 適用對象                 | 使用情境                                | 連結頁面                                                              |  |
|----|----------------------|-------------------------------------|-------------------------------------------------------------------|--|
|    |                      | 建立帳號與客戶                             | <ol> <li>① 建立使用者帳號</li> <li>② 建立客戶資料</li> <li>③ 匯入客戶資料</li> </ol> |  |
|    | AED 代理商/<br>經銷商/ 維護商 | 新增 AED 至 AED 雲端管理平台/<br>以匯入方式新增 AED | <ol> <li>新增 AED 至 AIMS</li> <li>運入 AED 資料</li> </ol>              |  |
| Ċ. |                      | 查看檢測報告                              | ① <u>審核檢測報告</u><br>② <u>取得檢測報告</u>                                |  |

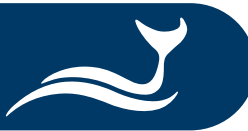

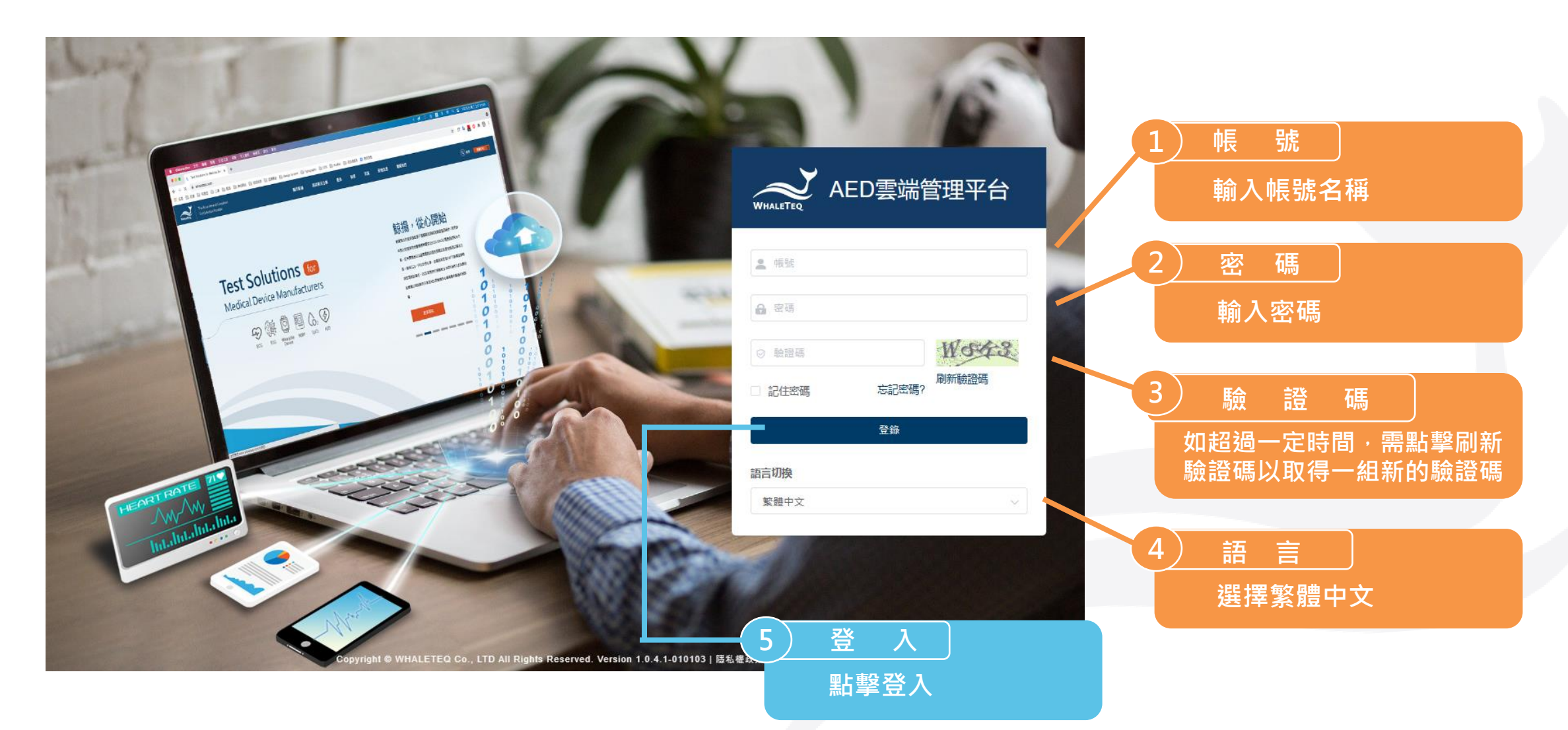

### AED 雲端管理平台 總覽

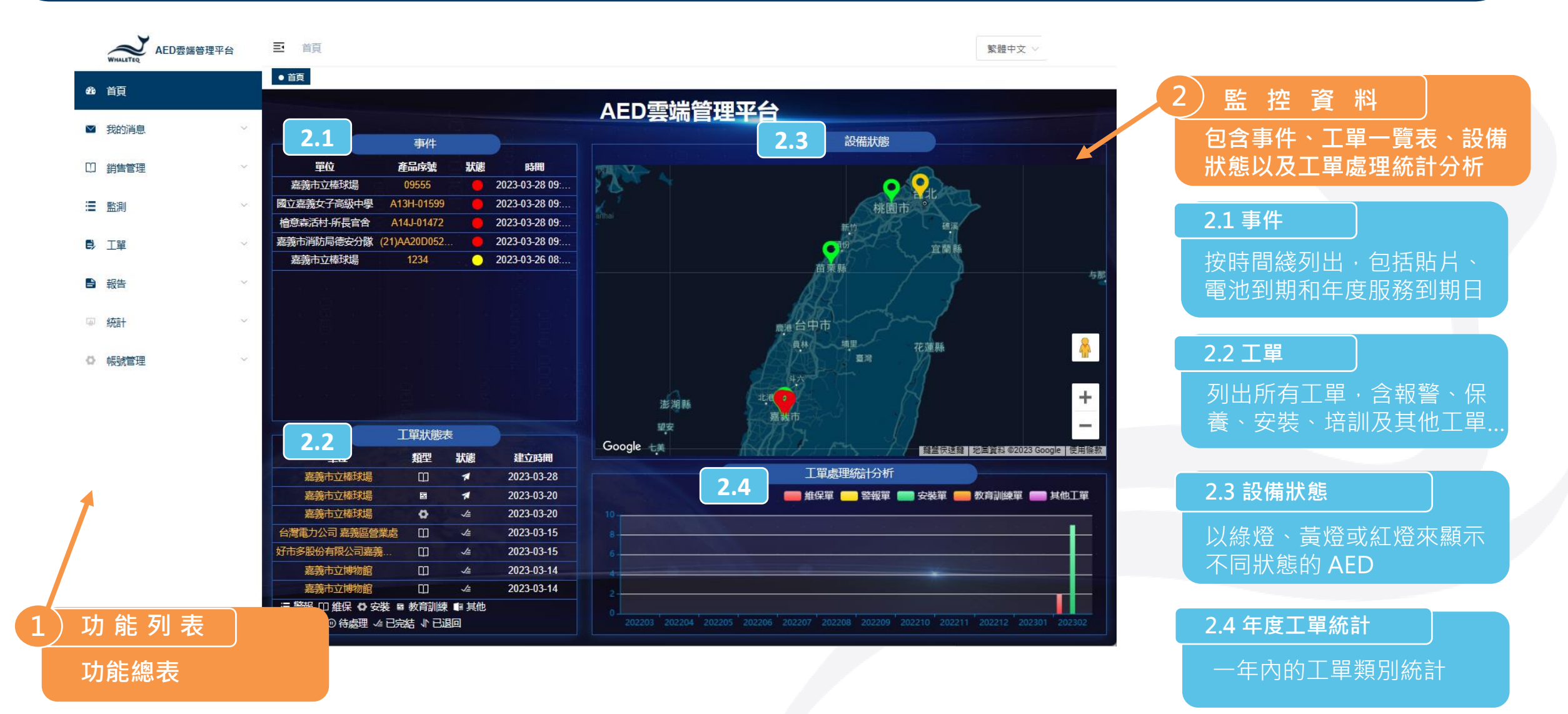

#### WHALETEQ AED云端管理平台 ■ 首页 / 账号管理 / 用户管理 首页 ● 用户管理 × 工单总表 组织管理 × 🙆 首页

#### ▶查询项目 ☑ 我的消息 ① 點擊「帳號管理」。 导入 下载样板 新増 +□ 销售管理 组织 用户账号 姓名 手机号码 角色 创建时间 ②選擇「用戶管理」。 ≦ 监测 么编辑 面删除 δ 重置密码 目 详情 檜意森活村-所長官舍 ABC ABC 2023-02-17 08:46:40 User ▶ 工单 添加用户 $\times$ ③ 選擇「新增」來創建使用者帳號。 0 ■ 报告 a \* 姓名 请输入姓名 \* 归属部门 请选择归属部门 ◎ 统计分析 ④ 填寫帳號信息。請注意用戶類型是指 0 ◎ 账号管理 手机号码 请输入手机号码 \* 邮箱 请输入邮箱 ▲ 组织管理 用戶依不同工作項目能收到的提醒通知。 \* 用户账号 请输入用户账号 性别 请选择性别 💄 用户管理 状态 ● 正常 ○ 停用 用户类型 消息提醒 工单处理 ⑤ 點擊「確定」以完成操作。 角色管理 0 \*角色 请选择角色 默认语系 简体中文 请输入内容· 备注 消息提醒 用户类型 工单处理 确定 取消

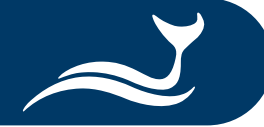

简体中文

### 建立帳號與客戶-建立客戶資料

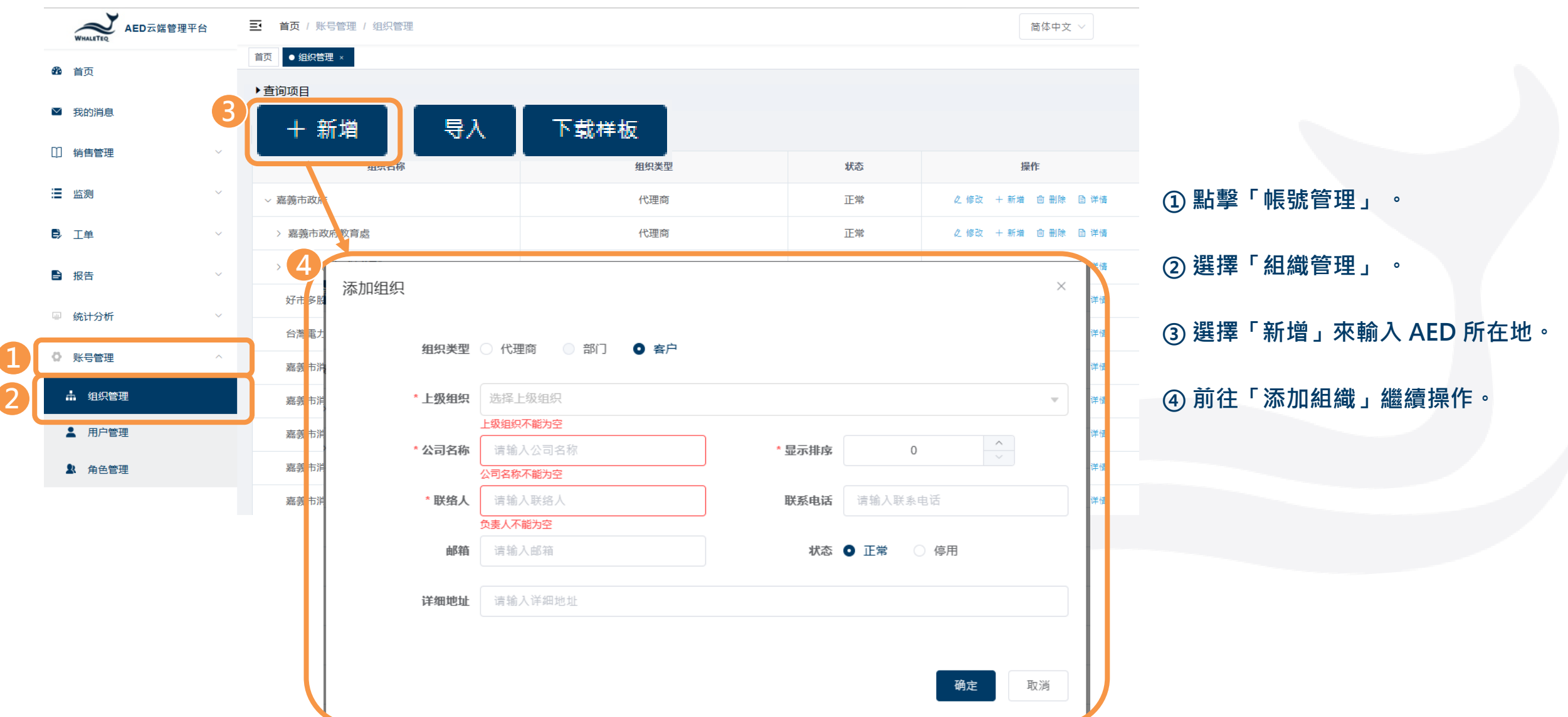

### 建立帳號與客戶-建立客戶資料

| 添加组织     |                         |        |           | ×     |       |                  |
|----------|-------------------------|--------|-----------|-------|-------|------------------|
| 5 组织类型   | ○ 代理商 ○ 部门 ● 客户         |        |           |       | ⑤選擇「  | 客戶」。             |
| 6 * 上级组织 | 选择上级组织                  |        |           | ~     | *請注意  | ·每台AED皆須分配給一組客戶· |
| * 公司名称   |                         | * 显示排序 | 0         | ▲     | 我們才可  | 以進行下一頁說明的銷售流程。   |
| * 联络人    | 公司省林不能为全<br>请输入联络人      | 联系电话   | 请输入联系电话   |       | ⑥ 填寫機 | 後構信息。            |
| 邮箱       | <b>页美人不能为全</b><br>请输入邮箱 | 状态     | ● 正常 ○ 停用 |       | ⑦點擊   | 確定」創建。           |
| 详细地址     | 请输入详细地址                 |        |           |       |       |                  |
|          |                         |        |           |       |       |                  |
|          |                         |        |           | 角定 取消 |       |                  |

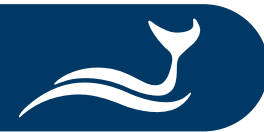

Fish ABC

### 建立帳號與客戶-匯入客戶資料

| 12   | 高 常用 接入 真面配さ                 |            |            |                                                                                  |                                     |                  |          |                                          |                                          |                                         |           |             |           |                       |
|------|------------------------------|------------|------------|----------------------------------------------------------------------------------|-------------------------------------|------------------|----------|------------------------------------------|------------------------------------------|-----------------------------------------|-----------|-------------|-----------|-----------------------|
| 4 10 | 送算下<br>Ba端載 -<br>が温製物式 B I U | engHeiUI • |            | 沙·         挖日創油行         通用描式           111<111         田倉宿田中 ·         \$ - % > |                                     | 中部 月<br>格 計算方式 & |          | 等 日本 日本 日本 日本 日本 日本 日本 日本 日本 日本 日本 日本 日本 | 日本 日本 日本 日本 日本 日本 日本 日本 日本 日本 日本 日本 日本 日 | A T A A A A A A A A A A A A A A A A A A |           |             |           |                       |
|      | 初起等 6                        | 字型         |            | (別音方式 5) 数値                                                                      |                                     | 植式               |          |                                          | 母亦植                                      | 448                                     |           |             |           |                       |
| 2    |                              |            |            |                                                                                  |                                     |                  |          |                                          |                                          |                                         |           |             |           |                       |
|      | ^                            | D          | <u>_</u>   | D                                                                                | e                                   | e                | <u>_</u> |                                          |                                          |                                         | V         | 1.00        |           |                       |
| 1    | Customer                     | Contract   | Dhana      | Freedl                                                                           | A d droop                           | Location         | Duomal   | Madal                                    | C /NI#                                   | Installation                            | Warranty  | Battery     | Pad       | (1) 準備一份 excel 义件,項易你 |
| ł    | Customer                     | Contact    | Phone      | Email                                                                            | Address                             | Location         | Brand    | Wodel                                    | 5/ N#                                    | Date                                    | Date      | Expir. Date | Expir. Da |                       |
| 2    | Lux Hotel                    | Wang       | 0225060000 | user10500@meridiand                                                              | q No. 221, Sec. 2, Zhishan Rd., Shi | in Lobby         | ZOLL     | AED PLUS                                 | X13L639168                               | 4/25/2015                               | 4/25/2020 | 8/3/2023    | 8/3/2023  |                       |
|      | YangYang Pet                 | Lin        | 037970000  | user10600@meridiand                                                              | q No. 10, Wenzhong Rd., Taoyuan     | Counter          | PHILIPS  | HS1                                      | A13J-05713                               | 4/9/2014                                | 4/9/2019  | 12/31/2022  | 7/31/202  |                       |
|      | Fish ABC                     | Fiona      | 0228940000 | user10400@meridiand                                                              | q No. 92, Jian 1st Rd., Zhonghe Di  | st., N Counter   | PHILIPS  | FRX                                      | B13F-02655                               | 4/22/2014                               | 4/22/2019 | 8/3/2023    | 8/3/2023  | 的各户信息。                |
| - 5  |                              |            |            |                                                                                  |                                     |                  |          |                                          | <u>(</u>                                 |                                         |           |             |           |                       |

### 的客戶信息。

② 將文件中的客戶信息複製到

鯨揚科技的 excel 樣板中。

\*此文件將在以下步驟中使用。

| • <del>د</del> ه ا                                                                          |                       |                                                                      |                                         |                       |                                                      |                          |                            | Import Step - E   | xcel        |          |                          |                          |                        |             | 27                     | ( E2)             |
|---------------------------------------------------------------------------------------------|-----------------------|----------------------------------------------------------------------|-----------------------------------------|-----------------------|------------------------------------------------------|--------------------------|----------------------------|-------------------|-------------|----------|--------------------------|--------------------------|------------------------|-------------|------------------------|-------------------|
| 3 3                                                                                         | 2月 续人 其实配置            |                                                                      |                                         |                       |                                                      |                          |                            |                   |             |          |                          |                          |                        |             |                        |                   |
| 日<br>日<br>日<br>日<br>日<br>日<br>日<br>日<br>日<br>日<br>日<br>日<br>日<br>日<br>日<br>日<br>日<br>日<br>日 | 1年 -<br>日和位式<br>G     | <ul> <li>12 ··· 人、本</li> <li>□ · △ · ▲ · 中登 ·</li> <li>平型</li> </ul> | 三 一 一 一 一 一 一 一 一 一 一 一 一 一 一 一 一 一 一 一 | 日創語行<br>時曜至中 - 5<br>5 | 10日<br>10日<br>10日<br>10日<br>10日<br>10日<br>10日<br>10日 | 一般2<br>城市 地方企為<br>機等     | 一般 中<br>(小)(17,43) 計<br>(本 | 等 攘<br>算方式 說明又    | 好<br>学 警告文字 |          | ★ 様式 学 法除 -              | ₽<br>毎秋月<br>塩炊・          |                        |             |                        |                   |
| 2)                                                                                          | A                     | A Shilips_FRx R                                                      | C                                       | D                     | F                                                    | F<br>Device besis        | 6                          |                   |             |          |                          |                          | 6.4                    | N           | 0                      | P                 |
|                                                                                             | Organization          | nimport                                                              |                                         | -                     |                                                      | Device basic             | information                | n import          |             |          | Sales record imp         | ort                      | ()<br>()               |             | 20                     | 9                 |
| Cus<br>(rea                                                                                 | tomer name<br>quired) | Person in charge<br>(required)                                       | Contact<br>number                       | Email                 | Address                                              | Model name<br>(required) | Serial No<br>(required)    | MFG<br>(required) | Purchase    | Shipping | Model name<br>(required) | Serial No.<br>(required) | Warranty<br>(required) | Distributor | Customer<br>(required) | Contac<br>(requir |
| Lux                                                                                         | Hotel                 | Wang                                                                 | 0225060000                              | aimsuser1             | No. 221, Sec. 2, Z                                   | ZOLL_AED Plus            | X13L639168                 |                   |             |          | ZOLL_AED Plus            | X13L639168               | 5                      |             | Lux Hotel              | Wang              |
| Yan                                                                                         | igYang Pet            | Lin                                                                  | 037970000                               | aimsuser1             | No. 10, Wenzhon                                      | Philips_HS1              | A13J-05713                 |                   |             |          | Philips_HS1              | A13J-05713               |                        |             | YangYang Pet           | Lin               |

| ization | import                                                                                                    |            |            |                    | Device basic i           | nformation              | import            |          |          | Sales record imp         | ort                      |                        |                                                                                                    |                        |                       |        |
|---------|----------------------------------------------------------------------------------------------------|------------|------------|--------------------|--------------------------|-------------------------|-------------------|----------|----------|--------------------------|--------------------------|------------------------|----------------------------------------------------------------------------------------------------|------------------------|-----------------------|--------|
| name    | Person in charge<br>(required)         Contact<br>number         Email         Address           Wang         0225060000         aimsuser1(No. 221, Sec |            |            |                    | Model name<br>(required) | Serial No<br>(required) | MFG<br>(required) | Purchase | Shipping | Model name<br>(required) | Serial No.<br>(required) | Warranty<br>(required) | Distributor                                                                                                    | Customer<br>(required) | Contact<br>(required) | Phone  |
|         | Wang                                                                                                    | 0225060000 | aimsuser10 | No. 221, Sec. 2, Z | ZOLL_AED Plus            | X13L639168              |                   |          |          | ZOLL_AED Plus            | X13L639168               |                        |                                                                                                    | Lux Hotel              | Wang                  | 022506 |
| Pet     | Lin                                                                                                    | 037970000  | aimsuser10 | No. 10, Wenzhor    | Philips_HS1              | A13J-05713              |                   |          |          | Philips_HS1              | A13J-05713               |                        |                                                                                                    | YangYang Pet           | Lin                   | 037970 |
|         | Fiona                                                                                                    | 0228940000 | aimsuser10 | No. 92, Jian 1st R | Philips_FRx              | B13F-02655              |                   |          |          | Philips_FRx              | B13F-02655               |                        |                                                                                                    | Fish ABC               | Fiona                 | 022894 |
|         |                                                                                                    |            |            |                    |                          |                         |                   |          |          |                          |                          |                        |                                                                                                    |                        |                       |        |
|         | <b>組織</b>                                                                                                    | 信息道        | λ          |                    | 設                        | 備基:                     | 本信則               | 急道ノ      |          |                          | 邰                        | 售紀                     | みしょうしん ひんしょう しんしょう しんしょ しんしょ |                        |                       |        |
|         | 10-30                                                                                                    |            |            |                    |                          |                         |                   |          |          |                          | 273                      |                        |                                                                                                    |                        |                       |        |
|         |                                                                                                    |            | 1          |                    |                          |                         |                   |          |          |                          |                          |                        | 1                                                                                                    | 1                      |                       |        |

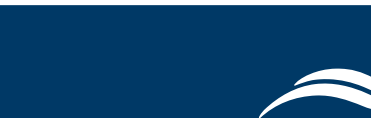

### 建立帳號與客戶-匯入客戶資料

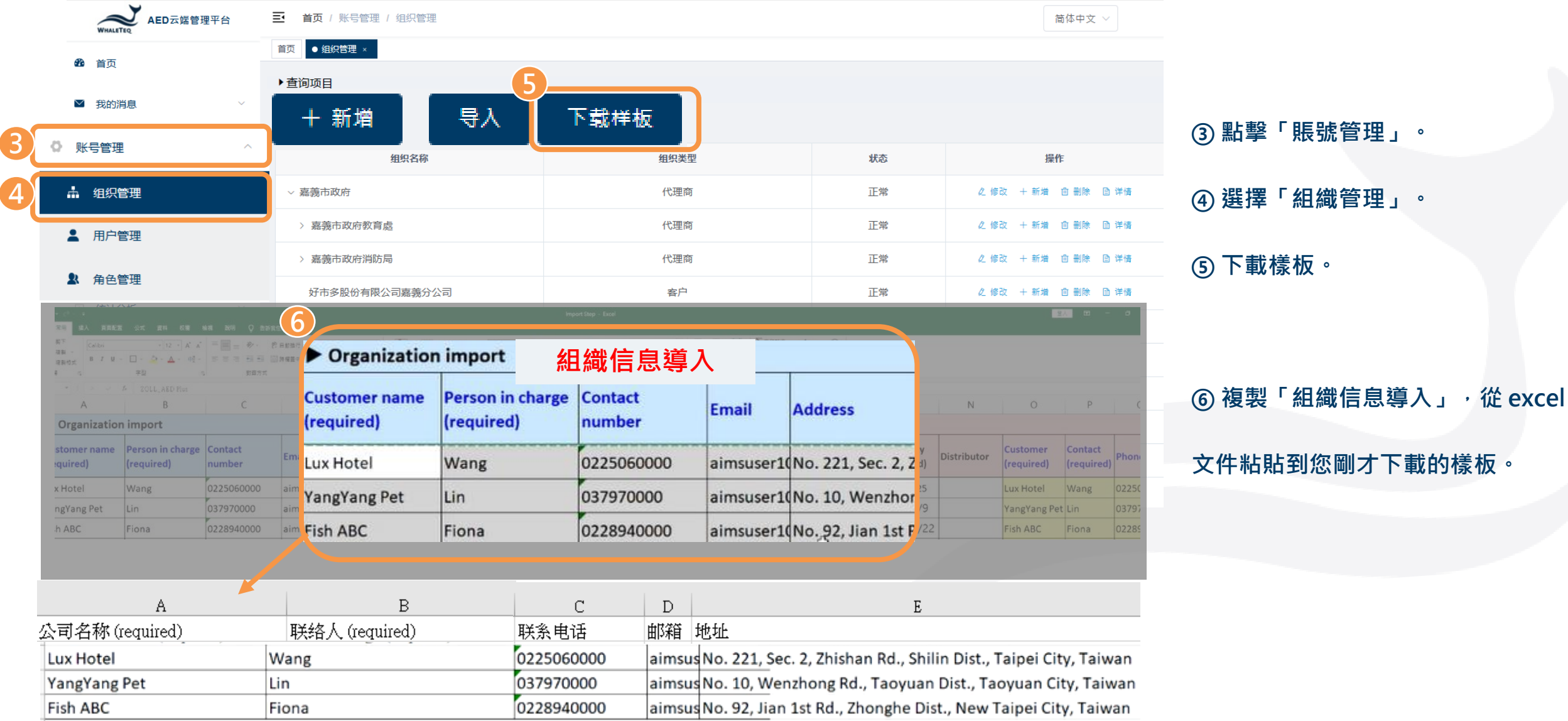

© 2022 WhaleTeq All Rights Reserved

### 建立帳號與客戶-匯入客戶資料

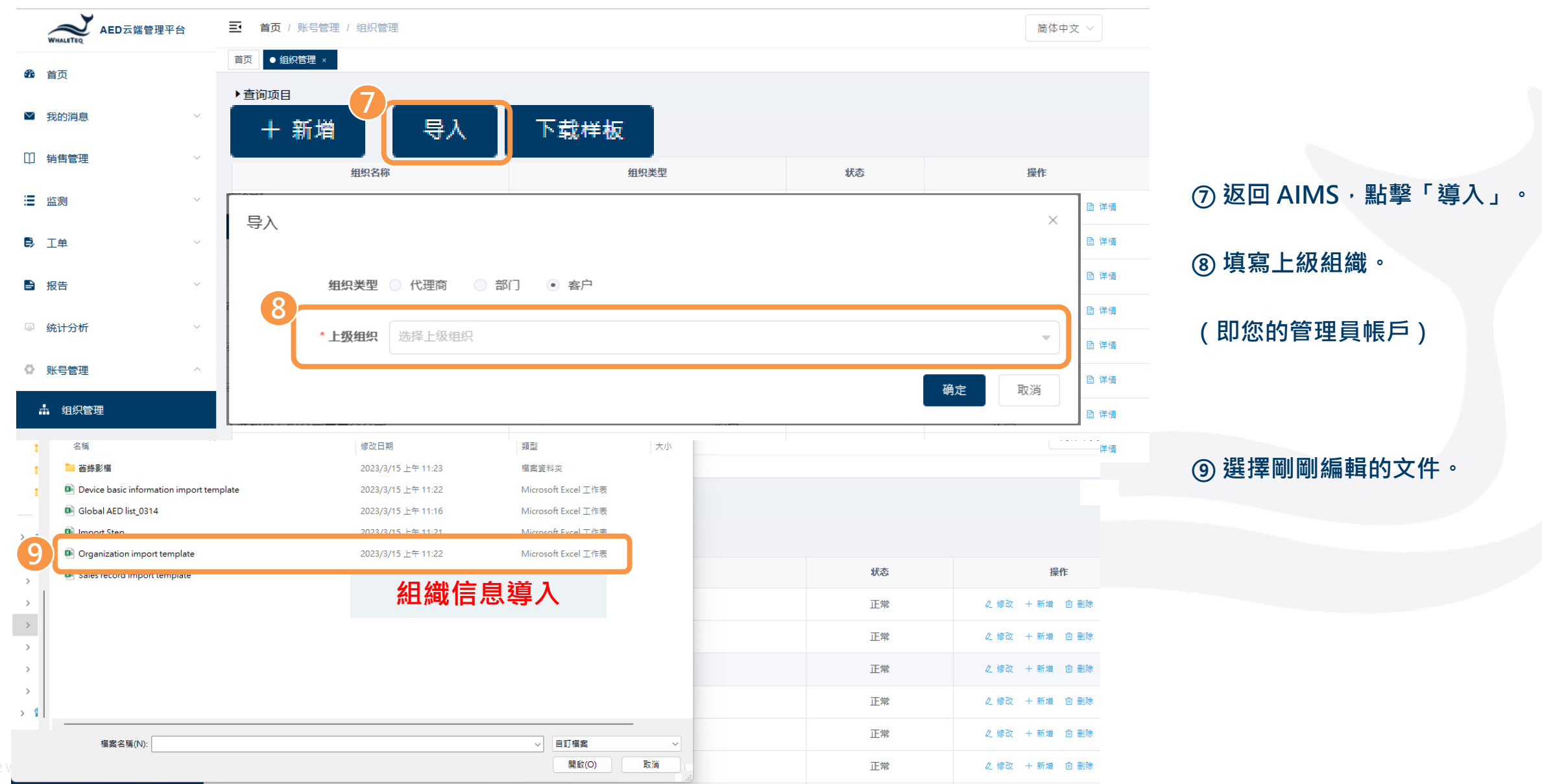

### 新增 AED 至 AED 雲端管理平台- 型號

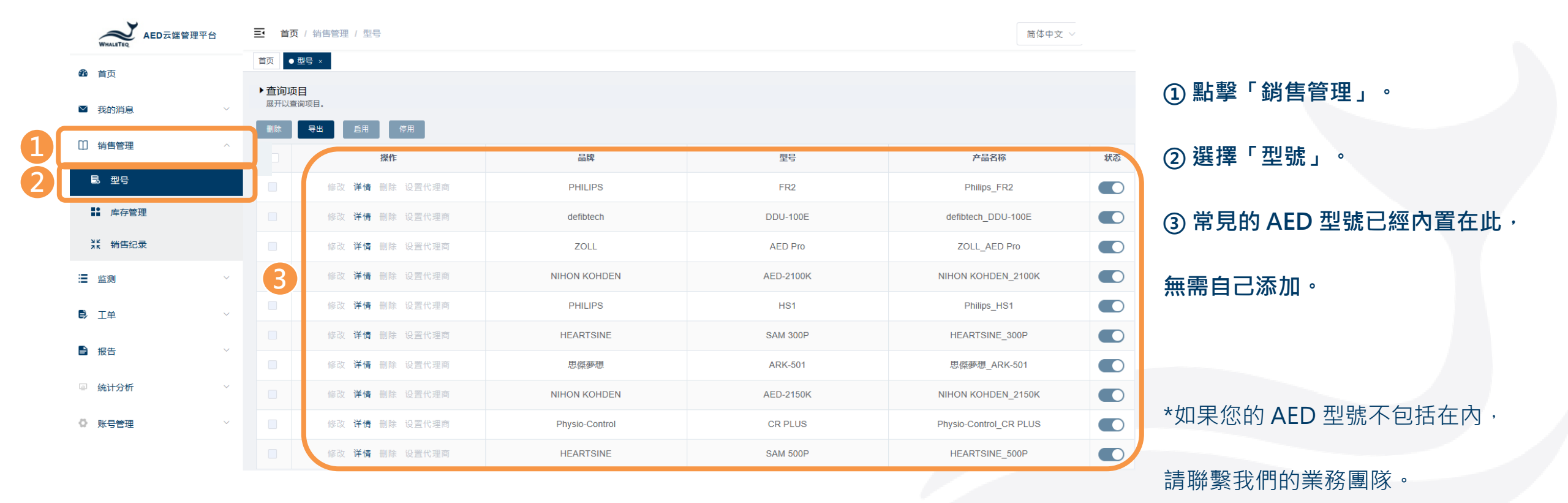

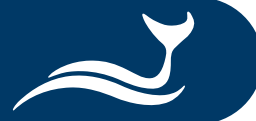

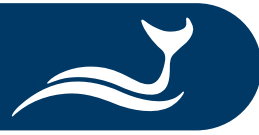

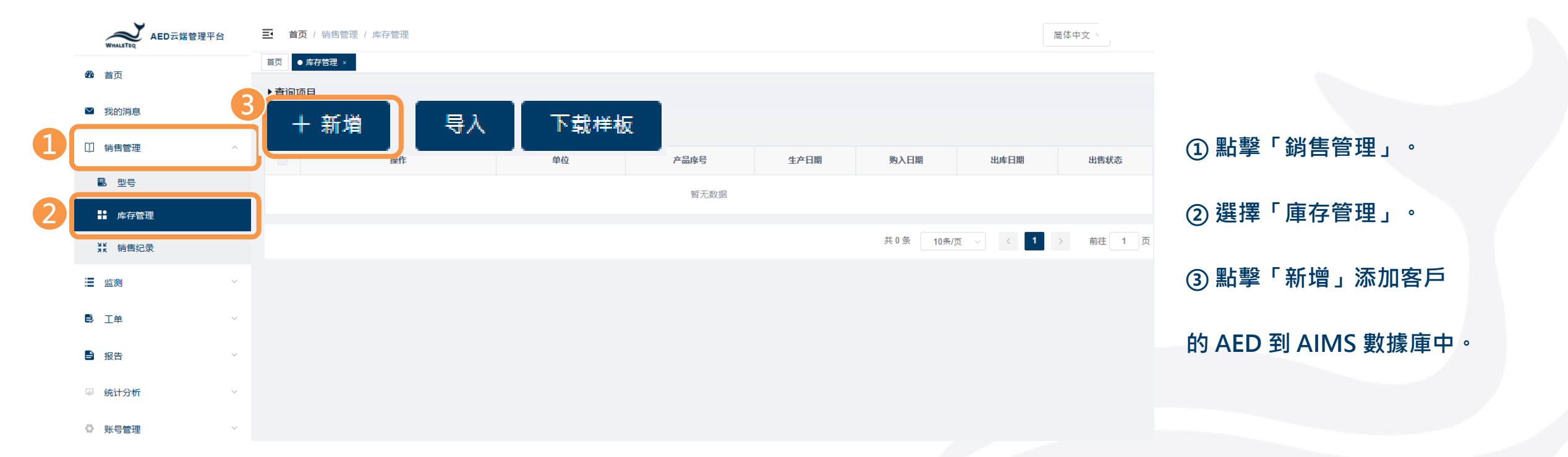

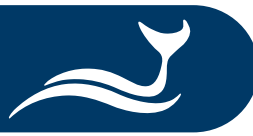

| WHALETEQ AED云端管理        | 平台 | ➡ 首页 / 销售管理 /      | 库存管理                  |          |   | 简体中文 🗸            |                   |
|-------------------------|----|--------------------|-----------------------|----------|---|-------------------|-------------------|
| <b>登</b> 首页             |    | 首页 ● 库存管理 ×        |                       |          |   |                   |                   |
| ■ 我的消息                  |    | ▶ 查询项目<br>展开以查询项目。 |                       |          |   |                   |                   |
|                         |    | 新增                 |                       | 新增设备基础资讯 | × |                   |                   |
|                         |    |                    |                       |          |   | 出库日期    出售状态      | ① 輸入 AED 基本信息。    |
|                         | _  | 用资本基               |                       |          |   |                   |                   |
|                         | _  | 2                  | * <b>产品名称</b> 请输入产品名称 | ~        |   | √□ ◇ 〈 1 〉 前往 1 页 | ② 從下拉選單中選擇「產品名稱」。 |
| ** 销售纪录                 |    | B                  | * <b>产品序号</b> 请输入产品序号 |          |   |                   |                   |
| □ 监测                    |    |                    |                       |          |   |                   | ③ 埴室其他信息。         |
| ₿,工单                    |    |                    | · 生产口棚 圖 请输入生产日期      |          |   |                   |                   |
| 日 报告                    |    |                    | 购入日期 🗐 请输入购入日期        |          |   |                   | ▲ 點擊「確定」繼續。       |
| ◎ 统计分析                  |    |                    | 出库日期 🗐 请输入出库日期        |          |   |                   |                   |
| ○ 账号管理                  |    |                    | 4                     | 确定取消     |   |                   |                   |
| Please enter model name |    |                    | ×                     |          |   |                   |                   |
| HEARTSINE_300P          |    |                    |                       |          |   |                   |                   |
| 思傑夢想_ARK-501            |    |                    |                       |          |   |                   |                   |
| NIHON KOHDEN_2150K      |    |                    |                       |          |   |                   |                   |
| Physio-Control_CR PLUS  |    |                    |                       |          |   |                   |                   |
| HEARTSINE               |    |                    |                       |          |   |                   |                   |
| NIHON KOHDEN_3100K      |    |                    | 1                     |          |   |                   |                   |
| Gardiac Science_9300E   |    |                    |                       |          |   |                   |                   |
| SCHILLER_FRED easy      |    |                    |                       |          |   |                   | 1                 |

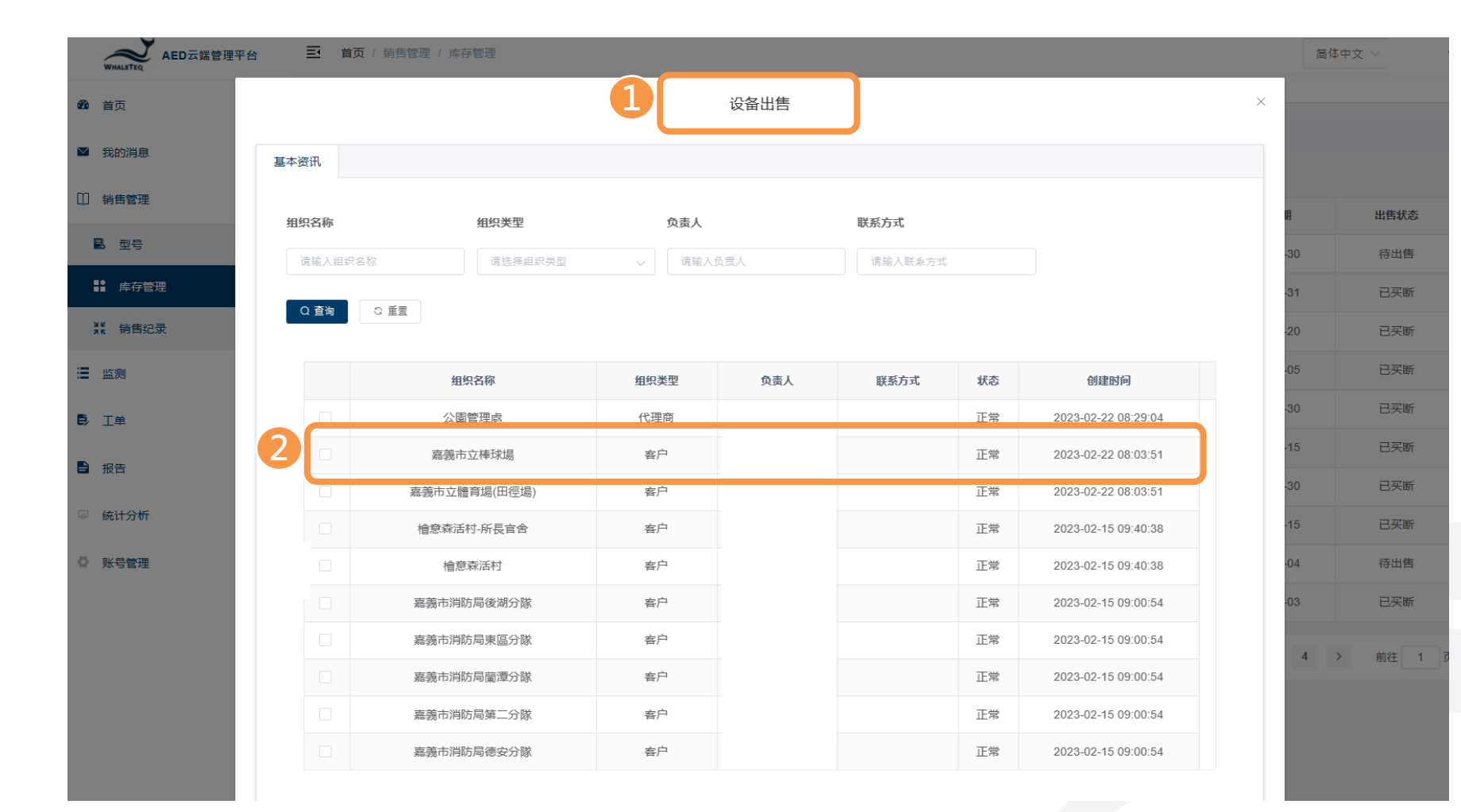

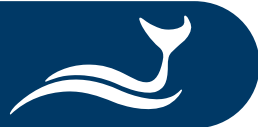

# ① 進入「設備出售」。 ② 選擇您要銷售的客戶。

| WHALETEQ AED云端管于 |      | 0 杳询 | 2 重量                      |        |       |              |       |                     |
|------------------|------|------|---------------------------|--------|-------|--------------|-------|---------------------|
| <b>28</b> 首页     | 11.7 |      |                           |        |       |              |       |                     |
| ■ 我的消息           |      |      | 组织名称                      | 组织类型   | 负责人   | 联系方式         | 状态    | 创建时间                |
| 11 法律管理          |      |      | 公園管理處                     | 代理商    |       |              | 正常    | 2023-02-22 08:29:04 |
|                  | 2    | ~    | 嘉義市立棒球場                   | 客户     |       |              | 正常    | 2023-02-22 08:03:51 |
| <b>診</b> 空亏      |      |      | 嘉義市立體育場(田徑場)              | 客户     |       |              | 正常    | 2023-02-22 08:03:51 |
| ■■ 库存管理          |      |      | 檜意森活村-所長官舍                | 客户     |       |              | 正常    | 2023-02-15 09:40:38 |
| ¥k 销售纪录          |      |      | 檜意森活村                     | 客户     |       |              | 正常    | 2023-02-15 09:40:38 |
| ■ 监测             |      |      | 嘉義市消防局後湖分隊                | 客户     |       |              | 正常    | 2023-02-15 09:00:54 |
| <b>〕</b> 工单      |      |      | 嘉義市消防局東區分隊                | 客户     |       |              | 正常    | 2023-02-15 09:00:54 |
|                  |      |      | 嘉義市消防局蘭潭分隊                | 客户     |       |              | 正常    | 2023-02-15 09:00:54 |
|                  |      |      | 嘉義市消防局第二分隊                | 客户     |       |              | 正常    | 2023-02-15 09:00:54 |
| ◎ 统计分析           |      |      | 嘉義市消防局德安分隊                | 客户     |       |              | 正常    | 2023-02-15 09:00:54 |
| ◎ 账号管理           |      |      |                           |        |       |              |       |                     |
|                  |      |      |                           |        |       | 共 14 条 10条/顶 | ξ ~ < | 1 2 > 前往 1          |
|                  | 8    | , щ  | 断 • 买断时间 🗏 2023-03-31 00  | :00:00 |       |              |       |                     |
|                  |      | 相    | <b>每 ○ 开始时间</b> 同 请洗择开始时间 | a      | 结束时间  | 清洗择结束时间      |       |                     |
|                  |      |      |                           | 4      | ▼步 取消 |              |       |                     |

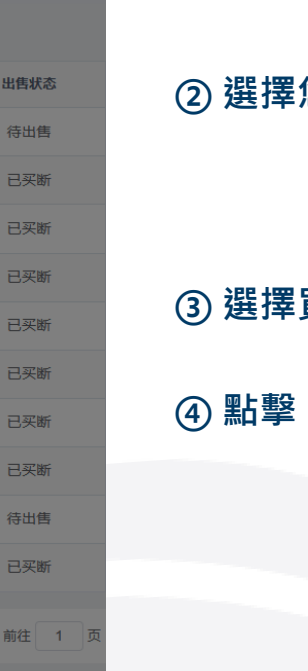

② 選擇您要銷售的客戶。

#### ③ 選擇買斷時間。

④ 點擊「下一步」繼續。

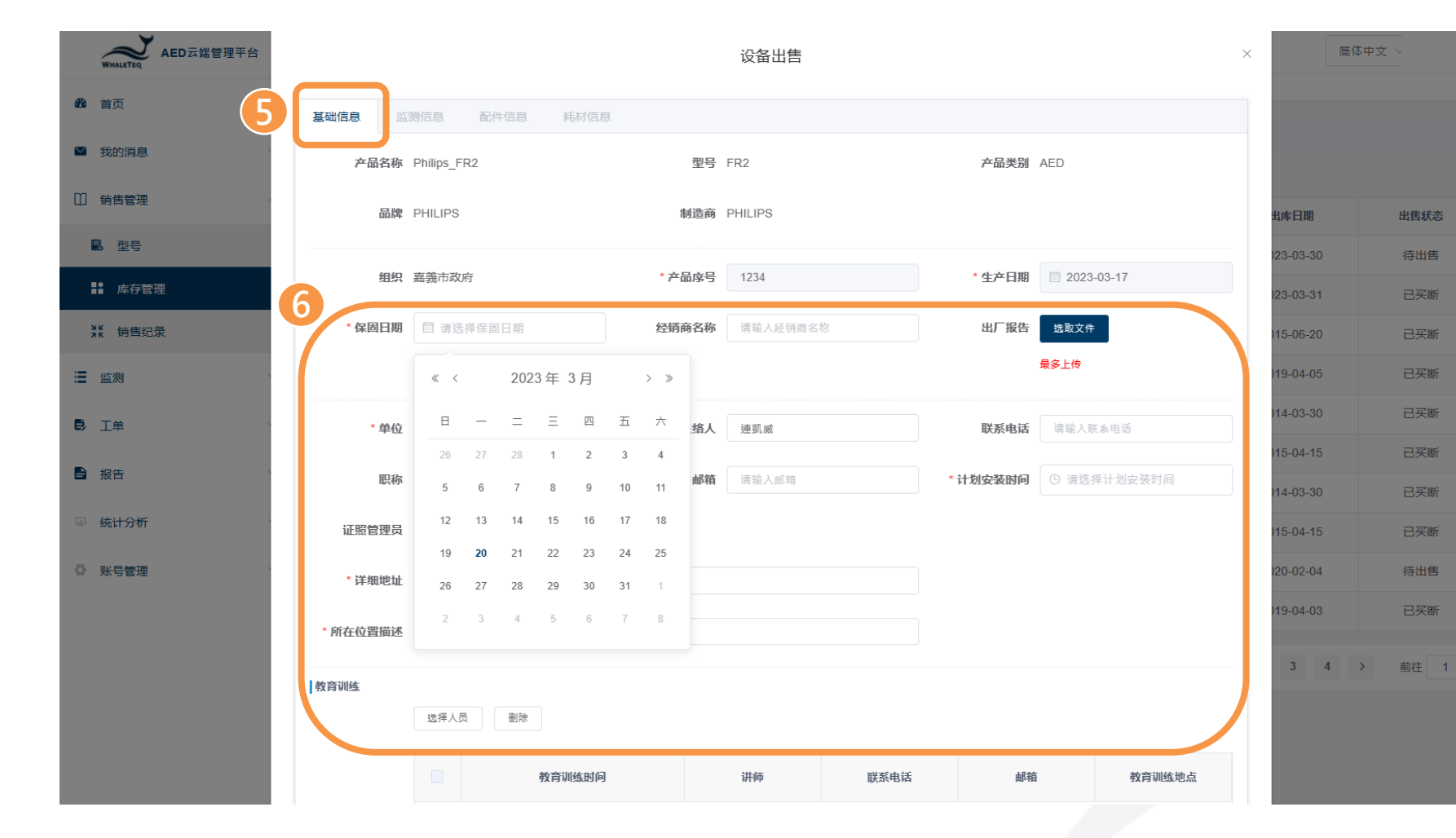

#### ⑤ 繼續填寫 AED 基礎信息。

#### ⑥ 填寫保固日期、聯絡人及地址等。

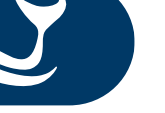

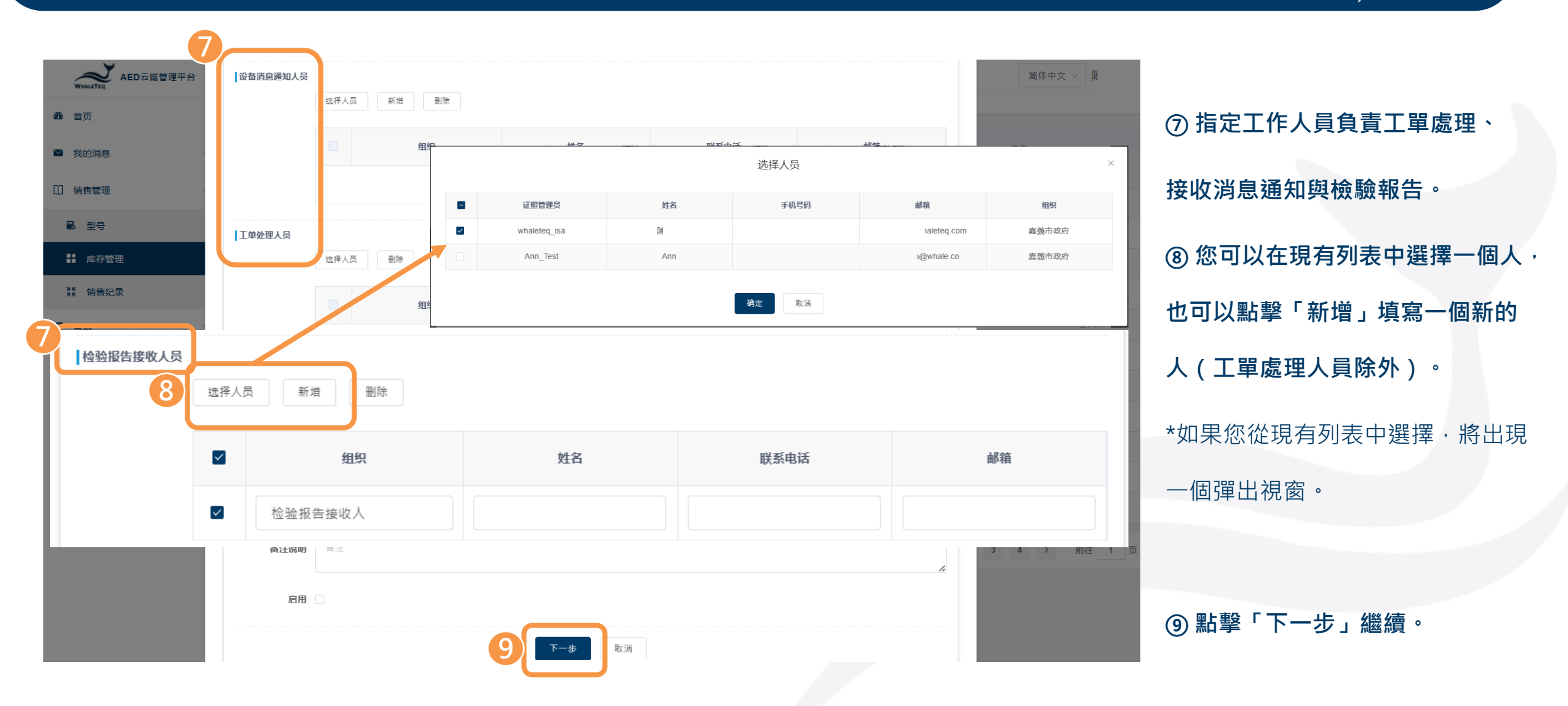

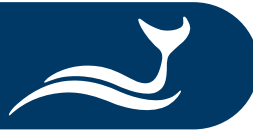

| WHALETER AED 云端管理平台                    |                                                            | 制作成功                      | ×             |                     | 简体中             | Þ文 ~   |                       |
|----------------------------------------|------------------------------------------------------------|---------------------------|---------------|---------------------|-----------------|--------|-----------------------|
| <b>企</b> 首页                            |                                                            |                           |               |                     |                 |        |                       |
| ■ 我的消息                                 | 展开以音询项目。                                                   | い友山住                      |               |                     | ×               |        |                       |
| ① 销售管理                                 |                                                            | 以留山告                      |               |                     |                 | 山住伊太   |                       |
|                                        | 基础信息 监测信息 配件信息 耗材信息                                        |                           |               |                     | 3-03-30         | 待出售    | ⑩ 直接點擊「確定」即可跳過監測      |
| ■■■■■■■■■■■■■■■■■■■■■■■■■■■■■■■■■■■■   | 添加                                                         |                           |               |                     | 3-03-31         | 已买断    |                       |
| ₩ 销售纪录                                 | 操作 耗材名称 品牌                                                 | 型号供应商                     | 有效天数          | 到期日                 | )-04-05         | 已买断    | 與配件信息,并使用內置耗材信息。      |
| :Ⅲ 监测                                  | 删除 Standard-Pad                                            | Standard-Pad Standard     | 1095 🕒 2      | 2026-04-06 00:00:00 | j-06-20         | 已买断    |                       |
| <b>B</b> , II #                        | 删除 Standard-Battery                                        | Standard-Battery Standard | 1460 🕓 2      | 2027-04-06 00:00:00 | 5-04-15         | 已买断    |                       |
| ■ 报告                                   |                                                            | 确定取消                      |               |                     | 1-03-30         | 已买断    |                       |
|                                        |                                                            |                           |               |                     | 5-04-15         | 已买断    |                       |
| · - 200 LI 73 101                      | ● <b>修改详情</b> 出售续租出售历史                                     | YangYang Pet TEST0        | 05 2014-03-30 | 2014-03-30          | 2014-03-30      | 已买断    |                       |
| ◎ 账号管理 ~                               | 修改 详情 出售 续租 出售历史                                           | 999-1999                  | 2020-02-04    | 2020-02-04          | 2020-02-04      | 待出售    | ① 進入主列表 · 您會看到 AED 已添 |
| WHALETEQ AED云端管理平台                     | ➡ 首页 / 销售管理 / 库存管理                                         |                           |               |                     | 简体              | 中文 ~   | 加到到丰中。                |
| <b>我</b> 首页                            |                                                            |                           |               |                     |                 |        | 加到列农中。                |
| ☑ 我的消息 ~                               | <b>王问·贝日</b><br>展开以查询项目。                                   |                           |               |                     |                 |        |                       |
| ① 销售管理 ^                               | 新増 导入 下载样板                                                 | •                         |               | 84 A 17148          | 4.40**          | 1.00   |                       |
| ■ 型号                                   | 探F<br>「「「」」<br>「一」<br>「一」<br>「一」<br>「一」<br>「一」<br>「一」<br>「 | 甲位 产品序で                   | 2023-03-10    | 购入日期 2023-03-17     | 出库日期 2023-03-31 | 出售状念   |                       |
| ■ 库存管理                                 |                                                            | 123                       | 2020-00-10    | 2020-00-11          | 2020 00-01      |        |                       |
| ************************************** |                                                            |                           |               | 共1条 10条/页           | 页 ~ 〈 1 〉       | 前往 1 页 |                       |

### 新增 AED 至 AED 雲端管理平台- 安裝工單

确定

取消

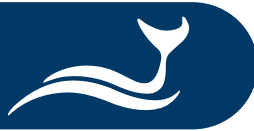

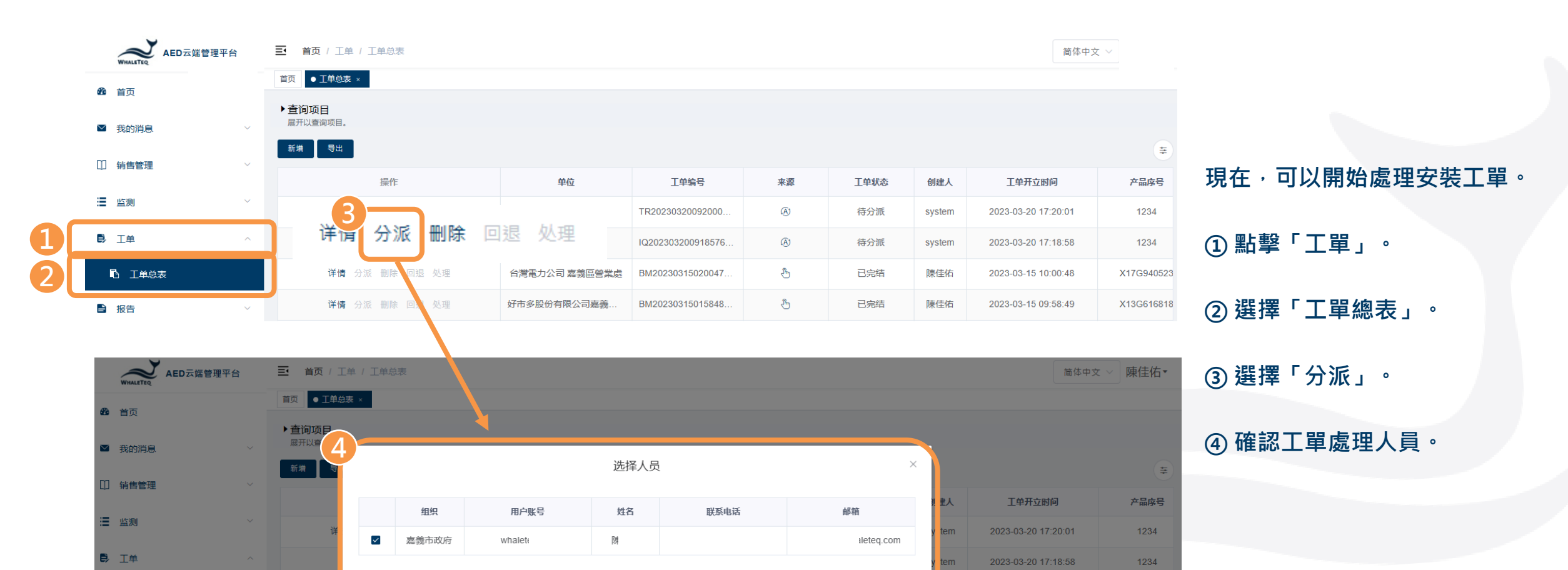

2023-03-15 10:00:48

X17G940523 X13G616818

圭佑

東佳佑

■ 报告

### 新增 AED 至 AED 雲端管理平台- 安裝工單

| what Tio AED 云端管理平台 | 三 首页 / 工単 / 工単 | 总表                |                                                                                                    |            |                   |       |        |              | 简体                 | × 文中4      |                   |
|---------------------|----------------|-------------------|----------------------------------------------------------------------------------------------------|------------|-------------------|-------|--------|--------------|--------------------|------------|-------------------|
| @ *T                | 首页 ● 工单总表 × 检验 | ☆报告 ×             |                                                                                                    |            |                   |       |        |              |                    |            |                   |
| <b>829</b> 自贝       | ▶查询项目          |                   |                                                                                                    |            |                   |       |        |              |                    |            |                   |
| ▶ 我的消息 >            | 展开以查询项目。       |                   |                                                                                                    |            |                   |       |        |              |                    |            |                   |
| □ 当佳曾理 >>           | 新増             |                   |                                                                                                    |            |                   |       |        |              |                    | Ŧ          |                   |
| C DIEX              | 操              | 作                 | 单位                                                                                                    | Ì          | 工单编号              | 来源    | 工单状态   | 创建人          | 工单开立时间             | 产品序号       |                   |
| :■ 监测 ~             |                | 5                 |                                                                                                    | 棒球場 TR2    | 0230320092000     | (A)   | 待分派    | system       | 2023-03-20 17:20:0 | 1 1234     | ⑤ 點擊「處理」設置安裝工單。   |
| ▶ 工单 ^              | 详情 分           | 派回返               | 处理                                                                                                    | 棒球場 IQ20   | 2303200918576     | (A)   | 待处理    | system       | 2023-03-20 17:18:5 | 8 1234     |                   |
| ■ 工単总表              |                |                   | The second second secon | 嘉義區營業處 BM2 | 0230315020047     | ٩     | 已完结    | 陳佳佑          | 2023-03-15 10:00:4 | 8 X17G9405 | 只有在安裝工單創建好後,我們才能  |
| ■ 报告 ~              | 6              |                   |                                                                                                    |            | 安装单处理             |       |        |              | ×4                 | 9 X13G6168 |                   |
|                     | 基础信息           | 监测信息 配件信          | 息  耗材信息                                                                                                    |            |                   |       |        |              |                    |            | 開始設置幷分派其他工單。      |
|                     | 产品             | 名称 Philips_FR2    |                                                                                                    | 型号         | FR2               |       | 产品类别   | AED          |                    |            |                   |
|                     |                | 品牌 PHILIPS        |                                                                                                    | 制造商        | PHILIPS           |       |        |              |                    |            |                   |
|                     |                | 组织 嘉義市政府          |                                                                                                    | 产品序号       | 1234              |       | 生产日期   | 2023-03-17   |                    |            | ⑥ 填寫客戶 AED 的基本信息。 |
|                     | 保固             | 日期 2023-03-24     |                                                                                                    | 经销商名称      | 请输入经销商名称          |       | 出厂报告   |              |                    |            |                   |
|                     |                | <b>单位</b> 嘉義市立棒球場 |                                                                                                    | 联络人        | 連凱威               |       | 联系电话   | 0225176255   |                    |            |                   |
|                     |                | <b>识称</b> 请输入职称   |                                                                                                    | 邮箱         | whaleteq@whaleteo | q.com | 计划安装时间 | ③ 2023-04-07 | 00:00:00           |            |                   |
|                     | 下次保养           | 时间 ③ 请输入下次保       | 养开始时间                                                                                                    | 证照管理员      | 请输入证照管理员          | ~     |        |              |                    |            |                   |
|                     | 详细             | 也址 台北市中山區松江       | 路125號8樓                                                                                                    |            |                   |       |        |              |                    |            |                   |
|                     | 所在位置           | 苗述 test           |                                                                                                    |            |                   |       |        |              |                    | )          |                   |

### 新增 AED 至 AED 雲端管理平台- 安裝工單

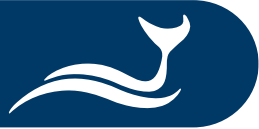

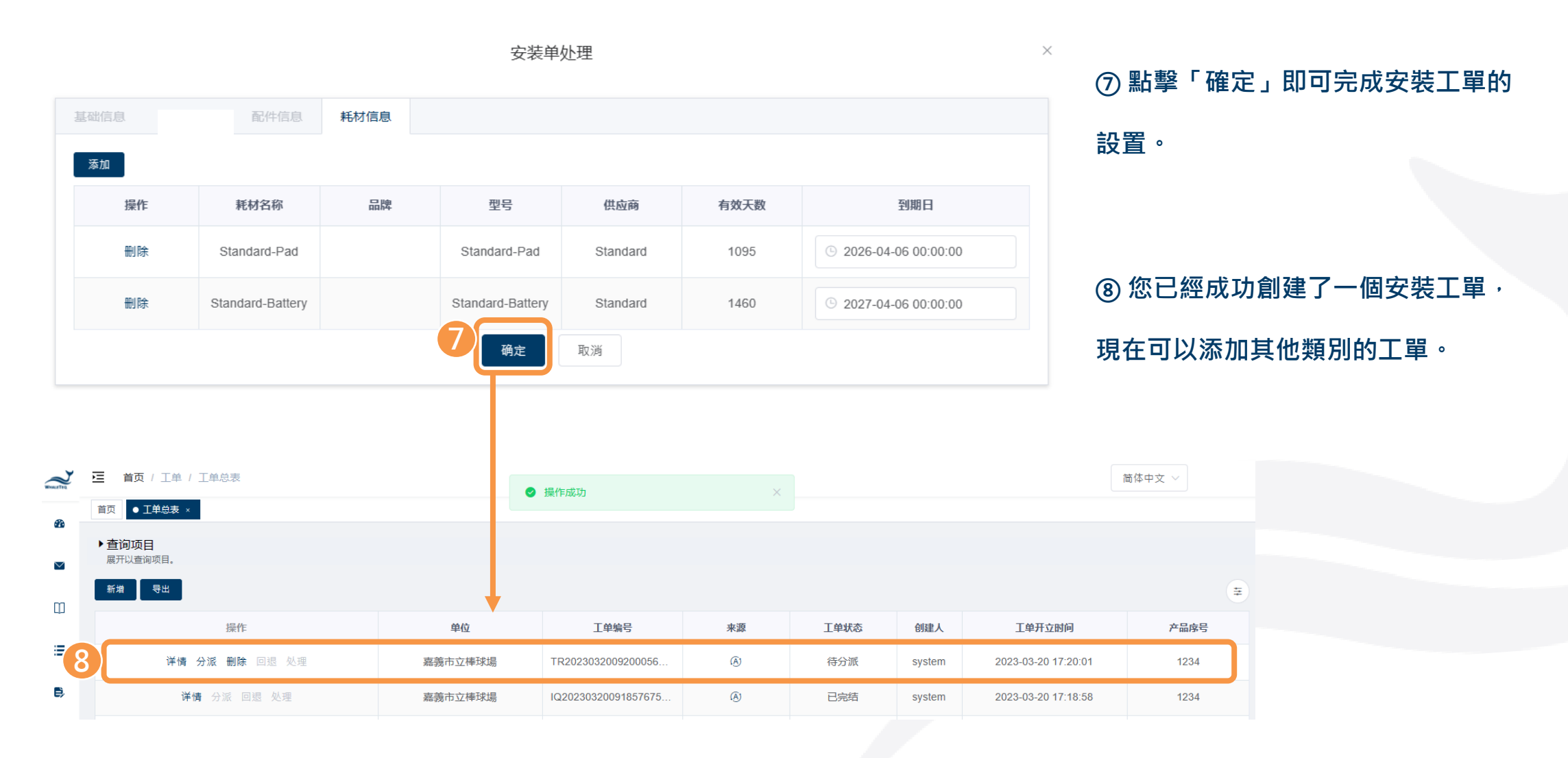

### 新增 AED 至 AED 雲端管理平台-建立新工單

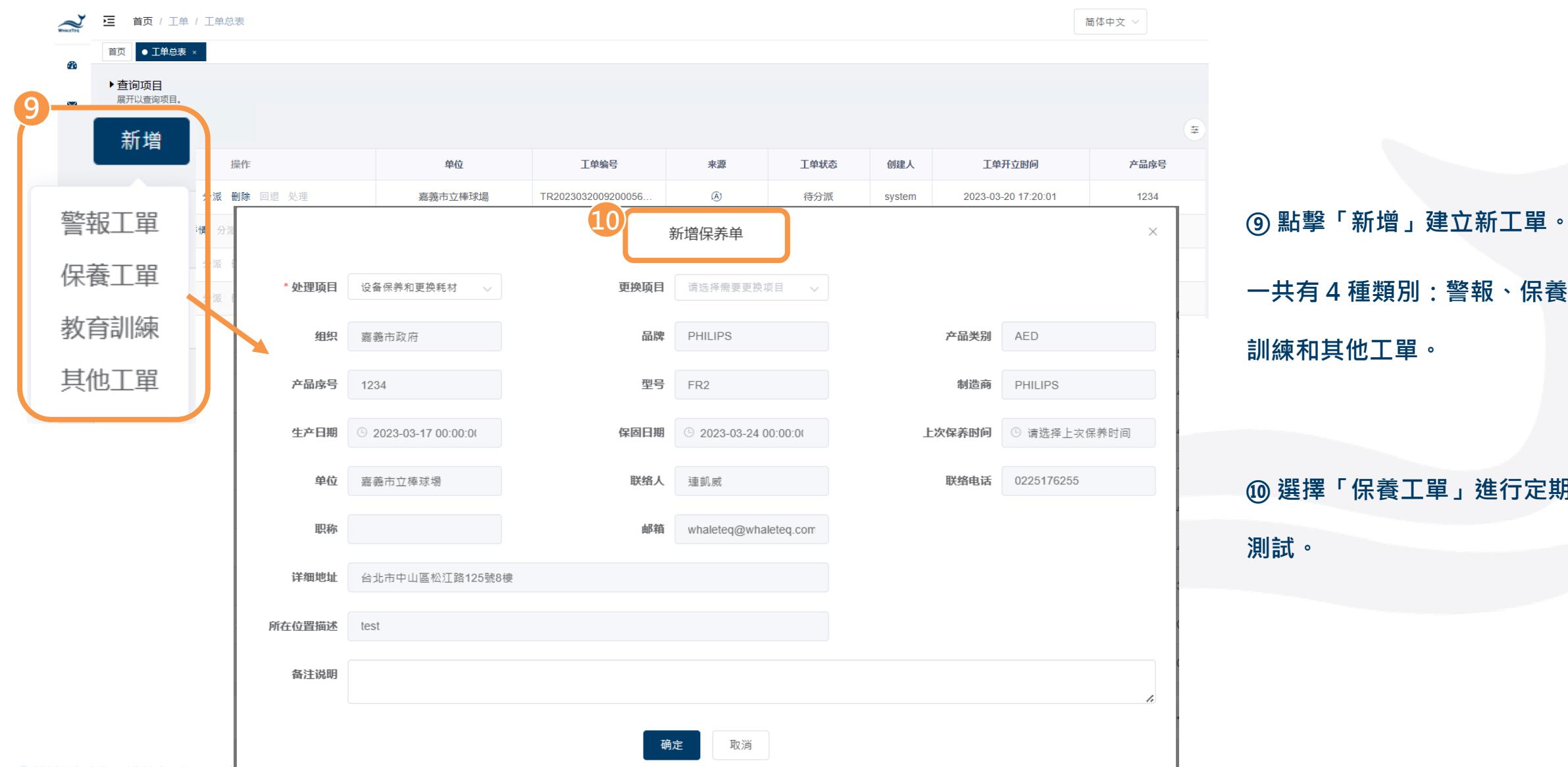

一共有4種類別:警報、保養、教育 訓練和其他工單。

⑩ 選擇「保養工單」進行定期維護

### 以匯入方式新增 AED 至 AIMS

| 125 | 第二日 「二日日」 第二日 第二日 第二日 第二日 第二日 第二日 第二日 第二日 第二日 第二日                      |                                  |                                  |                                                                                   |                                                                                  |                              |                            |                                                                                                    |                                         |                                               |                                           |                                                  |                                          |
|-----|------------------------------------------------------------------------|----------------------------------|----------------------------------|-----------------------------------------------------------------------------------|----------------------------------------------------------------------------------|------------------------------|----------------------------|----------------------------------------------------------------------------------------------------|-----------------------------------------|-----------------------------------------------|-------------------------------------------|--------------------------------------------------|------------------------------------------|
|     | <ul> <li>※ 約下</li> <li>13 福載</li> <li>※ 福載信式</li> <li>B I U</li> </ul> | engHei UI • ] 1<br>•   -   -   - |                                  | 砂 -         約 日前進行         通用は式           111 11 11 11 11 11 11 11 11 11 11 11 11 | · 一般 2 一般 2 一般 2 一般 2 一般 2 一般 2 一般 2 一般                                          | 中等 規<br>計算方式 点               |                            | は<br>注意である。<br>注意である。<br>「<br>「<br>「<br>「<br>「<br>「<br>「<br>「<br>「<br>「<br>「<br>「<br>「 | ○ ○ ○ ○ ○ ○ ○ ○ ○ ○ ○ ○ ○ ○ ○ ○ ○ ○ ○   | A 下 A T A T A T A T A T A T A T A T A T       |                                           |                                                  |                                          |
|     | 有起等 5                                                                  | 学型                               |                                  | (別音方式 5) 数値                                                                       | 5                                                                                |                              |                            |                                                                                                    | 量存档 编目                                  | 2                                             |                                           |                                                  |                                          |
|     |                                                                        |                                  |                                  |                                                                                   |                                                                                  |                              |                            |                                                                                                    |                                         |                                               |                                           |                                                  |                                          |
|     | ٨                                                                      | 0                                | C                                | 0                                                                                 | r                                                                                | r .                          | -                          |                                                                                                    |                                         |                                               | V                                         |                                                  | 1.4                                      |
|     |                                                                        |                                  |                                  |                                                                                   |                                                                                  |                              |                            |                                                                                                    |                                         |                                               |                                           |                                                  |                                          |
| ĺ   | Customer                                                               | Contact                          | Phone                            | Email                                                                             | Address                                                                          | Location                     | Brand                      | o Model                                                                                                    | S/N#                                    | Installation<br>Date                          | Warranty<br>Date                          | Battery<br>Expir. Date                           | Pad<br>Expir. Da                         |
|     | Customer<br>Lux Hotel                                                  | Contact<br>Wang                  | Phone<br>0225060000              | Email<br>user10500@meridianq                                                      | Address<br>No. 221, Sec. 2, Zhishan Rd., Shilin                                  | Location<br>Lobby            | Brand ,                    | o Model                                                                                                    | <b>S/N#</b><br>X13L639168               | Installation<br>Date<br>4/25/2015             | Warranty<br>Date<br>4/25/2020             | Battery<br>Expir. Date<br>8/3/2023               | Pad<br>Expir. Da<br>8/3/2023             |
|     | Customer<br>Lux Hotel<br>YangYang Pet                                  | Contact<br>Wang<br>Lin           | Phone<br>0225060000<br>037970000 | Email<br>user10500@meridianq<br>user10600@meridianq                               | Address<br>No. 221, Sec. 2, Zhishan Rd., Shilin<br>No. 10, Wenzhong Rd., Taoyuan | Location<br>Lobby<br>Counter | Brand ,<br>ZOLL<br>PHILIPS | AED PLUS                                                                                                    | <b>S/N#</b><br>X13L639168<br>A13J-05713 | Installation<br>Date<br>4/25/2015<br>4/9/2014 | Warranty<br>Date<br>4/25/2020<br>4/9/2019 | Battery<br>Expir. Date<br>8/3/2023<br>12/31/2022 | Pad<br>Expir. Da<br>8/3/2023<br>7/31/202 |

### ① 準備一份 excel 文件,填寫客戶

#### 的 AED 信息。

(2) 將文件中的信息複製到<u>鯨揚科技</u>
 (1) 的 excel 模板中,包括組織、設備、
 (3) 銷售記錄。

#### \*此文件將在以下步驟中使用。

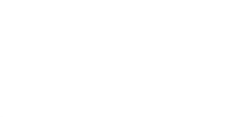

| CI   | ustome  | er name   | Person in charge | Contact | Email       | Address          | Model name             | Serial No   | MFG    | Purchase | Shinning  | Model name                                                                                                    | Serial No.    | Warranty | Distributor | Customer | Contact | Pho |
|------|---------|-----------|------------------|---------|-------------|------------------|------------------------|-------------|--------|----------|-----------|----------------------------------------------------------------------------------------------------|---------------|----------|-------------|----------|---------|-----|
| 9    | Orga    | anization | import           |         |             |                  | Device basic           | information | import |          |           | Sales record in                                                                                                    | port          |          |             |          | -       |     |
| 2    |         | Δ         | R                | C       | D           | F                | e .                    | 6           | н      | 1.1      | 1.1       | ×                                                                                                    |               | 6.4      | N           | 0        | D       |     |
| 3/15 |         |           |                  |         |             | C 23             |                        | 87          |        |          | 22-7      | 5 22                                                                                                    |               |          |             |          |         |     |
|      | 《這副位式   | B I U -   | □                |         | 3. 許確至中 - 5 | - % · *2 21 1011 | 如此 但其他為 (備部)<br>· 思想 · |             |        |          | - 44人 183 | · 「「「」」「「」」「「」」「「」」「「」」」「「」」」「「」」」「「」」」                                                                                                    | 6個 明代的<br>值款。 |          |             |          |         |     |
| 3 al | 男下 福井 - |           | + 12 + A* A*     | = = * * | 8 RE187     | R411 ·           | - 設2                   | 一般 中?       | 10 IN  |          |           | ★ 単 上 日 単 二 子 平 二 子 平 二 子 平 二 子 平 二 子 平 二 子 平 二 子 平 二 子 平 二 子 平 二 子 平 二 子 平 二 子 平 二 子 平 二 子 平 二 子 平 二 子 平 二 子 平 二 子 平 二 子 平 二 子 平 二 子 平 二 子 平 二 子 平 二 子 平 二 子 平 二 子 平 二 子 平 二 子 平 二 子 平 二 子 平 二 子 平 二 子 平 二 子 平 二 子 平 二 子 平 二 子 平 二 子 平 二 子 平 二 子 平 二 子 平 二 子 平 二 子 平 二 子 平 二 子 平 二 子 平 二 子 平 二 子 平 二 子 ー 二 子 ー 二 子 ー 二 子 ー 二 子 ー 二 子 ー 二 子 ー 二 子 ー 二 子 ー 二 子 ー 二 子 ー 二 子 ー 二 子 ー 二 子 ー 二 子 ー 二 子 ー 二 子 ー 二 子 ー 二 子 ー 二 子 ー 二 子 ー 二 子 ー 二 子 ー 二 子 ー 二 子 ー 二 子 ー 二 子 ー 二 子 ー 二 子 ー 二 子 ー 二 二 一 二 二 二 二 二 二 二 二 二 二 二 二 二 二 二 二 | 2             |          |             |          |         |     |
| 8    | 常用      |           |                  |         |             |                  |                        |             |        |          |           |                                                                                                    |               |          |             |          |         |     |
|      |         |           |                  |         |             |                  |                        |             |        |          |           |                                                                                                    |               |          |             |          |         |     |

| Customer name<br>(required) | Person in charge<br>(required) | Contact<br>number | Email     | Address             | Model name<br>(required) | Serial No<br>(required) | MFG<br>(required) | Purchase | Shipping | Model name<br>(required) | Serial No.<br>(required) | Warranty<br>(required) | Distributor      | Customer<br>(required) | Contact<br>(required) | Phone  |
|-----------------------------|--------------------------------|-------------------|-----------|---------------------|--------------------------|-------------------------|-------------------|----------|----------|--------------------------|--------------------------|------------------------|------------------|------------------------|-----------------------|--------|
| Lux Hotel                   | Wang                           | 0225060000        | aimsuser1 | No. 221, Sec. 2, Z  | ZOLL_AED Plus            | X13L639168              |                   |          |          | ZOLL_AED Plus            | X13L639168               |                        |                  | Lux Hotel              | Wang                  | 022506 |
| YangYang Pet                | Lin                            | 037970000         | aimsuser1 | No. 10, Wenzhor     | Philips_HS1              | A13J-05713              |                   |          |          | Philips_HS1              | A13J-05713               |                        |                  | YangYang Pet           | Lin                   | 037970 |
| Fish ABC                    | Fiona                          | 0228940000        | aimsuser1 | (No. 92, Jian 1st R | Philips_FRx              | B13F-02655              |                   |          |          | Philips_FRx              | B13F-02655               |                        |                  | Fish ABC               | Fiona                 | 022894 |
|                             | 組織                             | 信息導               | 入         |                     | 設例                       | ,<br>基本                 | 信息                | 導入       |          |                          | 銷                        | 售紀錄                    | 。<br>读<br>導<br>人 |                        |                       |        |

### 以匯入方式新增 AED 至 AIMS- 庫存管理

-12月 接入 百百配面 公式 百科 校署 编辑

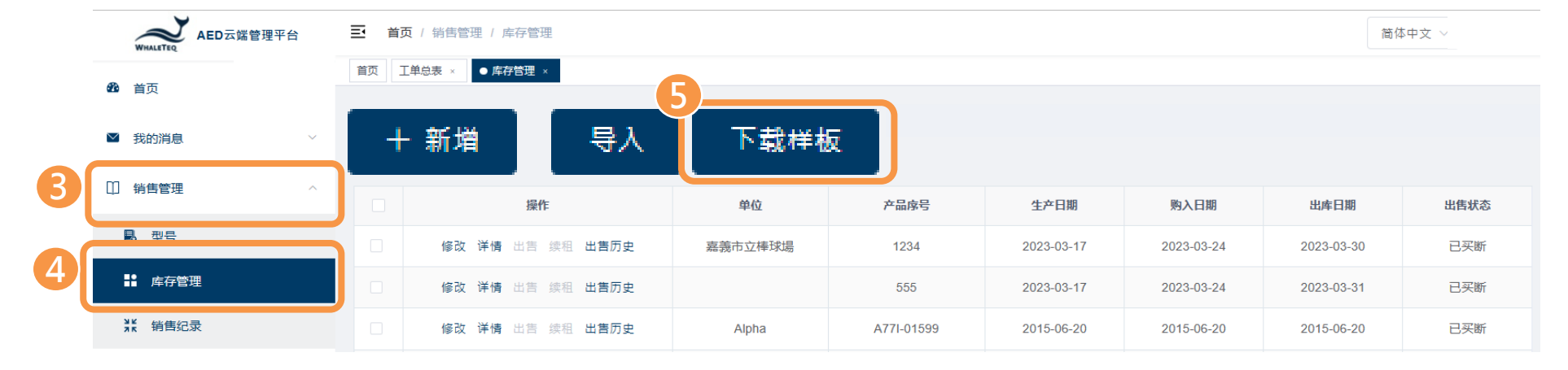

③ 點擊「銷售管理」。
④ 選擇「庫存管理」。
⑤ 下載樣板。

| 下<br>割 -<br>例初式 | Calibri<br>B I U - | - 12 - Å Å<br>□ - <u>Å</u> - <u>Å</u> - 10 <sup>2</sup> - |                   | 日創造7<br>  沖陽王 | Device basic   | information | n import  | 設備基本        | <b>、信息導力</b> |                  |                        |             |                        |                       |   |
|-----------------|--------------------|-----------------------------------------------------------|-------------------|---------------|----------------|-------------|-----------|-------------|--------------|------------------|------------------------|-------------|------------------------|-----------------------|---|
|                 |                    |                                                           |                   |               | Madalaama      | Contal No.  | MEG       |             |              | ·                |                        |             |                        |                       |   |
|                 | A                  | В                                                         | С                 |               | wodel name     | Serial No   | WIFG      | Purchase    | Shipping     | L                | М                      | N           | 0                      | Р                     |   |
| Orga            | nization           | import                                                    |                   |               | (required)     | (required)  | (required | )           |              |                  |                        |             |                        |                       |   |
| tome<br>Juire   | er name<br>d)      | Person in charge<br>(required)                            | Contact<br>number | Ema           | ZOLL_AED Plus  | ¥13L168168  | 2015/4/1  | 5 2015/4/15 | 2015/4/15    | il No.<br>Jired) | Warranty<br>(required) | Distributor | Customer<br>(required) | Contact<br>(required) | F |
| Hote            |                    | Wang                                                      | 0225060000        | ains          | Philips HS1    | A131-07777  | 2014/2/2  | 0 2014/3/30 | 2014/2/20    | 1681             | 8 2020/4/25            |             | Lux Hotel              | Wang                  |   |
| gYan            | g Pet              | Lin                                                       | 037970000         | ains          | Fumps_Hor      | A15J-07777  | 2014/5/5  | 2014/5/50   | 2014/5/50    | -0777            | 2019/4/9               |             | YangYang Pet           | Lin                   |   |
| ABC             |                    | Fiona                                                     | 0228940000        | aim           | Philips FRx    | B13F-05555  | 2014/4/1  | 2 2014/4/12 | 2014/4/12    | -055             | 2019/4/22              |             | Fish ABC               | Fiona                 |   |
| 07              | 21.47.4            | - 11 2 1                                                  | - <u>5</u>        |               |                |             |           |             |              |                  |                        |             |                        |                       |   |
| 1               |                    | А                                                         | × ×               |               | В              | С           | !         | D           | E            |                  |                        |             |                        |                       |   |
| 1               | 产品                 | 名称 (requ                                                  | iired)            | ۲             | 品序号 (required) | 生产日期(       | required) | 购入日期        | 出库日期         |                  |                        |             |                        |                       |   |
| 2               | ZOLL               | _AED Plus                                                 |                   | X             | 13L168168      | 2015/4      | /15       | 2015/4/15   | 2015/4/15    |                  |                        |             |                        |                       |   |
| 3               | Phili              | ps_HS1                                                    |                   | A             | 13J-07777      | 2014/3      | /30       | 2014/3/30   | 2014/3/30    |                  |                        |             |                        |                       |   |
| 4               | Phili              | ps_FRx                                                    |                   | В             | 13F-05555      | 2014/4      | /12       | 2014/4/12   | 2014/4/12    |                  |                        |             |                        |                       |   |
|                 |                    |                                                           |                   |               |                |             |           |             |              |                  |                        |             |                        |                       |   |

⑥ 複製「設備基本信息導入」
 從 excel 文件導入并粘貼到
 剛才下載的樣板。

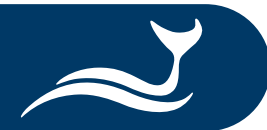

## 以匯入方式新增 AED 至 AIMS- 庫存管理

WHALETEQ AED 首页 / 销售管理 / 库存管理 简体中文 ~ 首页 工单总表 ● 库存管理 × 🙆 首页 导入 下载样板 新増 ☑ 我的消息 + □ 销售管理 操作 出库日期 出售状态 単位 产品序号 生产日期 购入日期 로 권号 修改 详情 出售 续相 出售历史 嘉義市立棒球場 1234 2023-03-17 2023-03-24 2023-03-30 已买断 ➡ 库存管理 修改 详情 出售 续租 出售历史 555 2023-03-17 2023-03-31 已买断 2023-03-24 洗 销售纪录 修改 详情 出售 续租 出售历史 Alpha A77I-01599 2015-06-20 2015-06-20 2015-06-20 已买断 ≣ - □ 0 組合管理 🔻 新増資料夾 简体中文 名稱 修改日期 類型 大小 > 📁 OneDrive ~ 今天 📃 桌面 Organization import template X = ↓ 下載 📑 文件 8 Device basic information import template 🚬 園片 生产日期 购入日期 出库日期 出售状态 1. Product Information 設備基本信息導入 2. Application Note 2023-03-17 2023-03-31 ..... 待出售 AIMS Import Step X= Weekly Project Update 📒 0 工作規劃 1 前往 1 页 \* 共1条 10条/页 ~ 這個月初 17 Product Roadmap Sales record 21 KB 2023/3/7 下午 02:44 Microsoft Excel T., 🕒 音樂 ▶ 影片 AIMS 📁 Product Info 📁 Video 自訂檔案 檔案名稱(N):  $\sim$ 開愈(O) 取消

#### ⑦返回AIMS·點擊「導入」。

#### ⑧ 選擇剛剛編輯的文件。

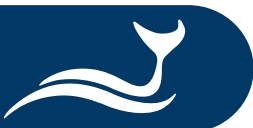

### 以匯入方式新增 AED 至 AIMS- 銷售紀錄

| WHALETEQ                                                                                                    | AED云端管理 <sup>3</sup>                                                                                                    | 平台                                                                                                    | ■ 首页 / 領                      | 肖售管理 / 销售                                                            | 書纪录                                                    |                                                           |                                                                                                    |                                                                                              |                                                                                                    |                                                                                                    |                                                                             |                                                                    |                                                                                                  |                                                                 | 简体中文                                                                                                    | -                                                                                                    |                                                                                               |
|----------------------------------------------------------------------------------------------------|----------------------------------------------------------------------------------------------------|----------------------------------------------------------------------------------------------------|-------------------------------|----------------------------------------------------------------------|--------------------------------------------------------|-----------------------------------------------------------|----------------------------------------------------------------------------------------------------|----------------------------------------------------------------------------------------------|----------------------------------------------------------------------------------------------------|----------------------------------------------------------------------------------------------------|-----------------------------------------------------------------------------|--------------------------------------------------------------------|--------------------------------------------------------------------------------------------------|-----------------------------------------------------------------|----------------------------------------------------------------------------------------------------|----------------------------------------------------------------------------------------------------|-----------------------------------------------------------------------------------------------|
| 🙆 首页                                                                                                    |                                                                                                    |                                                                                                    |                               |                                                                      |                                                        | 6                                                         |                                                                                                    |                                                                                              |                                                                                                    |                                                                                                    |                                                                             |                                                                    |                                                                                                  |                                                                 |                                                                                                    |                                                                                                    |                                                                                               |
| ☑ 我的消息                                                                                                    |                                                                                                    | ~                                                                                                    | ▶ <b>查询项目</b><br>展开以查询项目      | 5                                                                    | 81                                                     |                                                           | - <b>#</b> 9 + w                                                                                         | +F                                                                                           |                                                                                                    | вш                                                                                                    |                                                                             |                                                                    |                                                                                                  |                                                                 |                                                                                                    |                                                                                                    | ◇⊪虧「糾告答四                                                                                      |
| □ 销售管理                                                                                                    |                                                                                                    | ~                                                                                                    | 自用(例                          | 7月                                                                   | 47                                                     |                                                           | * <del>4</del> 8/17                                                                                      | = 12X                                                                                        |                                                                                                    | <u>4</u> щ                                                                                                    |                                                                             |                                                                    |                                                                                                  |                                                                 |                                                                                                    | ŧ                                                                                                    | ① 點擊 ' 弱告官理」。                                                                                 |
|                                                                                                    |                                                                                                    |                                                                                                    |                               |                                                                      | 操作                                                     |                                                           |                                                                                                    | 単位                                                                                           |                                                                                                    | 详细地址                                                                                                    | 所在(                                                                         | 近置描述                                                               | 产品名称                                                                                             | 产品序号                                                            | 型号                                                                                                    | 产品类别                                                                                                    |                                                                                               |
| . 型号                                                                                                    |                                                                                                    |                                                                                                    |                               | 修                                                                    | 改 详情                                                   |                                                           | 嘉                                                                                                    | 義市立棒                                                                                         | 棒球場 台北                                                                                                    | 北市中山區松江路125                                                                                                    | 5號 t                                                                        | est                                                                | Philips_FR2                                                                                      | 1234                                                            | FR2                                                                                                    | AED                                                                                                    | ② 選擇「銷售記錄」 ·                                                                                  |
| <b>二</b> 库存管:                                                                                                    | 理                                                                                                    |                                                                                                    |                               | 伦                                                                    | 改 详情                                                   |                                                           | 嘉                                                                                                    | 義市立博                                                                                         | 事物館 6                                                                                                    | 台灣台北市松江路120                                                                                                    | )號                                                                          | IF                                                                 | Philips_HS1                                                                                      | A12B-04727                                                      | HS1                                                                                                    | AED                                                                                                    |                                                                                               |
| ∦₭ 销售纪                                                                                                    | 渌                                                                                                    |                                                                                                    |                               | 修                                                                    | 改 详情                                                   |                                                           |                                                                                                    | GiGi                                                                                         | No                                                                                                    | o. 80, Yiwen 1st St., T                                                                                                    | ao O                                                                        | fice                                                               | Philips_FRx                                                                                      | A88I-02285                                                      | FRx                                                                                                    | AED                                                                                                    | ③下載樣板。                                                                                        |
| ≝ 监测                                                                                                    |                                                                                                    | ~                                                                                                    |                               | 修                                                                    | 改详情                                                    |                                                           |                                                                                                    | Alpha                                                                                        | a No.                                                                                                    | o. 993, Guohua Rd., N                                                                                                    | /lia O                                                                      | fice                                                               | Philips_HS1                                                                                      | A77I-01599                                                      | HS1                                                                                                    | AED                                                                                                    | J                                                                                             |
|                                                                                                    |                                                                                                    | 鋿售約                                                                                                    | 己錄導                           | 入 _                                                                  |                                                        |                                                           |                                                                                                    |                                                                                              |                                                                                                    |                                                                                                    |                                                                             |                                                                    |                                                                                                  |                                                                 |                                                                                                    |                                                                                                    |                                                                                               |
| Sales record in<br>Model name<br>(required)                                                                                                    | nport<br>Serial No.<br>(required)                                                                                                    | 銷售約<br>Warranty<br>(required)                                                                                                  | 己錄導<br><sup>Distributor</sup> | Customer<br>(required)                                               | Contact<br>(required)                                  | Phone                                                     | Job title                                                                                                | Email                                                                                        | Addres<br>(required)                                                                                                    | Location                                                                                                    | Installation<br>end time                                                    | License<br>administrator                                           | Trainin<br>Progra                                                                                | g Per<br>n noti                                                 | son to be<br>fied (required)                                                                                    | Work order<br>processor<br>(required)                                                                                                    | ④ 複製「銷售記錄導入」                                                                                  |
| Sales record in<br>Model name<br>(required)<br>ZOLL_AED Plus                                                                                                    | nport<br>Serial No.<br>(required)<br>X13L168168                                                                                                    | ¥售約<br>Warranty<br>(required)<br>2020/4/25                                                                                     | 已錄導<br><sup>Distributor</sup> | Customer<br>(required)<br>Lux Hotel                                  | Contact<br>(required)<br>Wang                          | Phone<br>022506000                                        | Job title                                                                                                | Email aimsus I                                                                               | Addres<br>(required)<br>No. 221, Sec. :                                                                                                    | Location                                                                                                    | Installation<br>end time<br>2015/4/25                                       | License<br>administrator                                           | Trainin<br>Progra                                                                                | g Per<br>n not<br>glot                                          | son to be<br>fied (required)                                                                                    | Work order<br>processor<br>(required)<br>global_op                                                                                                    | ④ 複製「銷售記錄導入」                                                                                  |
| ► Sales record in<br>Model name<br>(required)<br>ZOLL_AED Plus<br>Philips_HS1                                                                                                    | NPOrt<br>Serial No.<br>(required)<br>X13L168168<br>A13J-07777                                                                                                    | <b>Warranty</b><br>(required)<br>2020/4/25<br>2019/4/9                                                                         | 已錄導<br>Distributor            | Customer<br>(required)<br>Lux Hotel<br>YangYang Pet                  | Contact<br>(required)<br>Wang<br>Lin                   | Phone<br>022506000<br>037970000                           | Job title                                                                                                | Email aimsus I                                                                               | Addres<br>(required)<br>No. 221, Sec.<br>No. 10, Wenz                                                                                                    | Location<br>2, Zhisha Lobby<br>zhong Rd Counter                                                                                                    | Installation<br>end time<br>2015/4/25<br>2014/4/9                           | License<br>administrator                                           | Trainin<br>Progra                                                                                | g Per<br>n not<br>glot                                          | son to be<br>fied (required)<br>bal                                                                             | Work order<br>processor<br>(required)<br>global_op<br>global_op                                                                                                    | ④ 複製「銷售記錄導入」                                                                                  |
| ► Sales record in<br>Model name<br>(required)<br>ZOLL_AED Plus<br>Philips_HS1<br>Philips_FRx                                                                                                    | Serial No.<br>(required)           X13L168168           A13J-07777           B13F-05555                                                                                | <b>Warranty</b><br>(required)<br>2020/4/25<br>2019/4/9<br>2019/4/22                                                            | 己錄導<br>Distributor            | Customer<br>(required)<br>Lux Hotel<br>YangYang Pet<br>Fish ABC      | Contact<br>(required)<br>Wang<br>Lin<br>Fiona          | Phone<br>022506000<br>037970000<br>022894000              | Job title                                                                                                | Email<br>aimsus I<br>aimsus I<br>aimsus I                                                    | Addres<br>(required)<br>No. 221, Sec.<br>No. 10, Wenzl<br>No. 92, Jian 1:                                                                                                    | Location<br>2, Zhisha Lobby<br>zhong Rd Counter<br>Ist Rd., Zh Counter                                                                                                    | Installation<br>end time<br>2015/4/25<br>2014/4/9<br>2014/4/22              | License<br>administrator                                           | Trainin<br>Progra                                                                                | g Per<br>m not<br>glot<br>glot                                  | so <b>n to be<br/>fied (required)</b><br>bal<br>bal                                                             | Work order<br>processor<br>(required)<br>global_op<br>global_op<br>global_op                                                                                                    | ④ 複製「銷售記錄導入」<br>從 excel 文件導入幷粘貼3                                                              |
| ► Sales record in<br>Model name<br>(required)<br>ZOLL_AED Plus<br>Philips_HS1<br>Philips_FRx                                                                                                    | serial No.<br>(required)           X13L168168           A13J-07777           B13F-05555                                                                                | <b>送售</b><br>(required)<br>2020/4/25<br>2019/4/9<br>2019/4/22                                                                  | 已錄導<br>Distributor            | ス<br>Customer<br>(required)<br>Lux Hotel<br>YangYang Pet<br>Fish ABC | Contact<br>(required)<br>Wang<br>Lin<br>Fiona          | Phone<br>022506000<br>037970000<br>022894000              | Job title<br>)<br>)                                                                                      | Email aimsus I<br>aimsus I<br>aimsus I                                                       | Addres<br>(required)<br>No. 221, Sec<br>No. 10, Wenz<br>No. 92, Jian 1:                                                                                                    | Location<br>2, Zhisha Lobby<br>2hong Rd<br>Ist Rd., Zh<br>Counter                                                                                                    | Installation<br>end time<br>2015/4/25<br>2014/4/9<br>2014/4/22              | License<br>administrator                                           | Trainin<br>Prograt                                                                               | g Per<br>m not<br>glol<br>glot                                  | son to be<br>fied (required)<br>pal<br>pal<br>pal                                                               | Work order<br>processor<br>(required)<br>global_op<br>global_op<br>global_op                                                                                                    | ④ 複製「銷售記錄導入」<br>從 excel 文件導入并粘貼到<br>剛才下載的樣板。                                                  |
| ► Sales record in<br>Model name<br>(required)<br>ZOLL_AED Plus<br>Philips_HS1<br>Philips_FRx                                                                                                    | serial No.<br>(required)       X13L168168       A13J-07777       B13F-05555                                                                                            | <b>36 告</b><br>(required)<br>2020/4/25<br>2019/4/9<br>2019/4/22                                                                | C錄導<br>Distributor            | Customer<br>(required)<br>Lux Hotel<br>YangYang Pet<br>Fish ABC      | Contact<br>(required)<br>Wang<br>Lin<br>Fiona          | Phone<br>022506000<br>037970000<br>022894000              |                                                                                                    | Email 4<br>aimsus 1<br>aimsus 1<br>aimsus 1                                                  | Addres<br>(required)<br>No. 221, Sec.<br>No. 10, Wenzl<br>No. 92, Jian 1<br>Solo                                                                                                    | Location<br>2, Zhisha Lobby<br>2hong Rd<br>Ist Rd., Zł<br>Counter                                                                                                    | Installation<br>end time<br>2015/4/25<br>2014/4/9<br>2014/4/22              | License<br>administrator                                           |                                                                                                  | g Per<br>m glol<br>glol<br>glol                                 | son to be<br>fied (required)<br>bal<br>bal                                                                      | Work order<br>processor<br>(required)<br>global_op<br>global_op                                                                                                    | <ul> <li>④ 複製「銷售記錄導入」</li> <li>從 excel 文件導入并粘貼</li> <li>剛才下載的樣板。</li> <li>⑤導入AIMS。</li> </ul> |
| ▶ Sales record in<br>Model name<br>(required)<br>ZOLL_AED Plus<br>Philips_HS1<br>Philips_FRx                                                                                                    | NPOFT<br>Serial No.<br>(required)<br>※131168168<br>約3907777<br>約397-05555<br>約397-05555                                                                                | <b>33 告</b> 約<br>(required)<br>2020/4/25<br>2019/4/9<br>2019/4/22<br>2019/4/22                                                 |                               | Customer<br>(required)<br>Lux Hotel<br>YangYang Pet<br>Fish ABC      | Contact<br>(required)<br>Wang<br>Lin<br>Fiona          | Phone<br>022506000<br>037970000<br>022894000<br>022894000 |                                                                                                    | Email aimsus I<br>aimsus I<br>aimsus I<br>aimsus I<br>E<br>E                                 | Addres<br>(required)<br>No. 221, Sec.<br>No. 10, Wenzi<br>No. 92, Jian 1<br>Sec<br>attractions<br>attractions<br>a | Location<br>2, Zhisha Lobby<br>zhong Rd, Counter<br>Lst Rd., Zr Counter<br>Lst Rd., Zr Counter                                                                                                    | Installation<br>end time<br>2015/4/25<br>2014/4/9<br>2014/4/22              | License<br>administrator                                           | Trainin<br>Progra                                                                                | g Per<br>m oot<br>gloi<br>gloi<br>gloi                          | son to be<br>fied (required)<br>pal<br>pal<br>pal                                                               | Uvork order<br>processor<br>(required)<br>global_op<br>global_op<br>global_op                                                                                                    | <ul> <li>④ 複製「銷售記錄導入」</li> <li>從 excel 文件導入并粘貼</li> <li>剛才下載的樣板。</li> <li>⑤導入AIMS。</li> </ul> |
| <ul> <li>▶ Sales record in<br/>Model name<br/>(required)</li> <li>ZOLL_AED Plus</li> <li>Philips_HS1</li> <li>Philips_FRx</li> <li>Philips_FRx</li> <li>Philips_AS1</li> <li>Philips_AS1</li> <li>Philips_FRx</li> <li>A</li> <li>*品名称 (required)</li> <li>ZOLL_AED Plus</li> </ul> | nport<br>Serial No.<br>(required)<br>X13L168168<br>A13J-07777<br>B13F-05555                                                                                            | <b>33 售 </b><br>Warranty<br>(required)<br>2020/4/25<br>2019/4/9<br>2019/4/22<br>2019/4/22<br>B<br>F<br>学<br>(required<br>68168 |                               | Customer<br>(required)<br>Lux Hotel<br>YangYang Pet<br>Fish ABC      | Contact<br>(required)<br>Wang<br>Lin<br>Fiona          | Phone<br>022506000<br>037970000<br>022894000              | Job title<br>)<br>)<br>)<br>)<br>)<br>)<br>)<br>)<br>)<br>)<br>)<br>)<br>)<br>)<br>)<br>)<br>)<br>)<br>) | Email aimsus I<br>aimsus I<br>aimsus I<br>aimsus I<br>E<br>gequired<br>stel                  | Addres<br>(required)<br>No. 221, Sec<br>No. 10, Wenz<br>No. 92, Jian 1<br>Sec<br>Sec<br>Sec<br>Sec<br>Sec<br>Sec<br>Sec<br>Sec<br>Sec<br>Sec                                                                                                    | Location<br>2, Zhisha Lobby<br>chong Rd Counter<br>Lst Rd., Zh Counter<br>Lst Rd., Zh Counter<br>王子子子子子子子子子子子子子子子子子子子子子子子子子子子子子子子子子子子子                                                                                                    | Installation<br>end time<br>2015/4/25<br>2014/4/9<br>2014/4/22              | License<br>administrator<br>日日日日日日日日日日日日日日日日日日日日日日日日日日日日日日日日日日日日   | Trainin<br>Prograi                                                                               | g Per<br>m ot<br>gloi<br>gloi<br>gloi<br>gloi                   | son to be<br>fied (required)<br>pal<br>pal<br>pal<br>pal<br>k<br>E位置描述 安<br>y 2015/4/2                          | Work order<br>processor<br>(required)           global_op           global_op           global_op           global_op           global_op           global_op           global_op           global_op           global_op           global_op           global_op           global_op           Station | <ul> <li>④ 複製「銷售記錄導入」</li> <li>從 excel 文件導入并粘貼</li> <li>剛才下載的樣板。</li> <li>⑤導入AIMS。</li> </ul> |
| ▶ Sales record in<br>Model name<br>(required)<br>ZOLL_AED Plus<br>Philips_HS1<br>Philips_FRx                                                                                                    | NPOT<br>Serial No.<br>(required)<br>X13L168168<br>813F-05555<br>813F-05555<br>813F-05555<br>第日<br>第日<br>第日<br>第日<br>第日<br>第日<br>第日<br>第日<br>第日<br>第日<br>第日<br>第日<br>第日 | <b>33) 信</b> 約<br>(required)<br>2020/4/25<br>2019/4/9<br>2019/4/22<br>2019/4/22<br>B<br>ぞ号 (required<br>68168<br>07777         | このまたでは、「「「」」」」                | Customer<br>(required)<br>Lux Hotel<br>YangYang Pet<br>Fish ABC      | Contact<br>(required)<br>Wang<br>Lin<br>Fiona<br>Fiona | Phone<br>022506000<br>037970000<br>022894000<br>022894000 | Job title<br>)<br>)<br>)<br>)<br>)<br>)<br>)<br>)<br>)<br>)<br>)<br>)<br>)<br>)<br>)<br>)<br>)<br>)<br>) | Email 4<br>aimsus 1<br>aimsus 1<br>aimsus 1<br>aimsus 2<br>E<br>grequired<br>otel<br>ang Pet | Addres<br>(required)<br>No. 221, Sec<br>No. 10, Wenz<br>No. 92, Jian 1<br>d)<br>d)<br>t<br>t<br>t<br>t<br>t<br>t<br>t<br>t<br>t                                                                                                    | Location<br>.2, Zhisha Lobby<br>zhong Rd Counter<br>Ist Rd., Zh Counter<br>State of the state of the state | Installation<br>end time<br>2015/4/25<br>2014/4/9<br>2014/4/22<br>2014/4/22 | License<br>administrator<br>H I<br>U只称 邮箱 详述<br>aimsuse<br>aimsuse | Trainin<br>Program<br>日本<br>日本<br>日本<br>日本<br>日本<br>日本<br>日本<br>日本<br>日本<br>日本<br>日本<br>日本<br>日本 | g Per<br>m ot<br>gloi<br>gloi<br>gloi<br>gloi<br>l) 所行<br>1) 所行 | son to be<br>fied (required)<br>pal<br>pal<br>pal<br>coal<br>coal<br>coal<br>coal<br>coal<br>coal<br>coal<br>co | L<br>L<br>法结束时间<br>5<br>Work order<br>processor<br>(required)<br>global_op<br>global_op                                                                                                    | <ul> <li>④ 複製「銷售記錄導入」</li> <li>從 excel 文件導入并粘貼</li> <li>剛才下載的樣板。</li> <li>⑤導入AIMS。</li> </ul> |

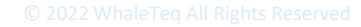

| □ 销售管理           | ~ | 操作                   | 单位                      | 状态                   | 产品类别 产       | 品名称 产品序号              | 报告编码                   |                        |
|------------------|---|----------------------|-------------------------|----------------------|--------------|-----------------------|------------------------|------------------------|
| ≝ 监测             | ~ | 3 详情 修改 提交           | 签核 发送                   | oods To be submitted | AED F        | Physio-C 42282406     | JY20230306092401336631 | ② 選擇「檢驗報告」。            |
| ₿ 工单             | ~ |                      |                         |                      |              | Total 1 10/page       | $\sim$ < 1 > Go to 1   |                        |
| ■ 报告             | ^ |                      |                         |                      |              |                       |                        |                        |
| 检验报告             |   |                      |                         |                      |              |                       |                        | ③ 每次使用 DFS200 APP 測試完成 |
| 🔤 统计分析           | ~ |                      |                         |                      |              |                       |                        |                        |
| -                |   |                      |                         |                      |              |                       |                        | 後,都會得到一份完整的檢測報告。       |
| Sales Management | ~ | Setting              | Custon                  | ner Status           | Product type | Model name Serial No. | Report No.             |                        |
| Monitoring       |   | Detail Modify Submit | Approv Send Wei Chuan F | oods To be submitted | AED          | Physio-C 42282406     | JY20230306092401336631 | 只有管理員提交幷給予批准後,其他       |
| 😫 Task           |   |                      |                         |                      |              | Total 1 10/page       | <                      |                        |
| B Report         |   |                      |                         |                      | ×            |                       |                        | 上作人員才曾收到。              |
| 🖪 Overview       |   |                      | 🧜 确定提交检验报告              | ?                    | )            |                       |                        |                        |
| Statistics       |   |                      |                         | 取消                   | 商定 )         |                       |                        |                        |
|                  |   |                      |                         |                      |              |                       |                        |                        |

简体中文 ~

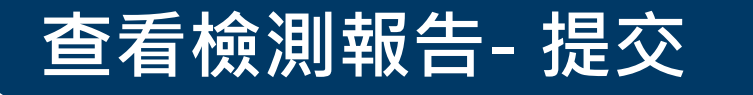

➡ 首页 / 报告 / 检验报告

首页 ● 检验报告 ×

坦杰 发送

▶查询项目 展开以查询项目。

WHALETEQ AED云端管理平台

🙆 首页

≥ 我的消息

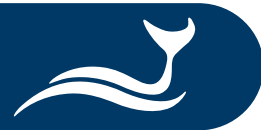

①點墼「報告」。

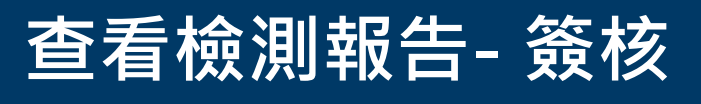

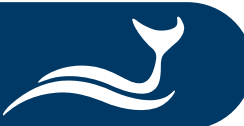

|                     | 4               | 检验报告签核  | ×               |                      |
|---------------------|-----------------|---------|-----------------|----------------------|
| 基本资讯                |                 |         |                 |                      |
| 产品类别 A              | AED             | PHILIPS | 设备型号 HS1        |                      |
| 产品序号 A              | A12B-04727 制造商  | PHILIPS |                 | <b>○ 进行检测</b> 报生 签 拉 |
| 单位 暴                | 嘉義市 联络人         | 林孟聰     | 联系电话 05-2788225 | (4) 逛门 燃 別 報 古 頞 核。  |
| 职称                  | 邮箱              | (待確認)   | 保固日期 2016-07-23 |                      |
| 详细地址 鬗              | 嘉義市             |         |                 | ⑤ 向下滾動以填寫您的簽核意見。     |
| 签核信息                |                 |         |                 | │<br>● 點擊「確定」繼續。     |
| 2                   | 签核结果 签核意见       | 签核人     | 签核时间            |                      |
|                     |                 | 暂无数据    |                 |                      |
| <b>签核信息</b><br>签核信息 | ● 通过 ○ 驳回       |         |                 |                      |
| 5 金核意见              | 通过意见可以不填,驳回意见必填 |         | ×               |                      |

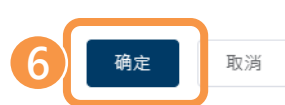

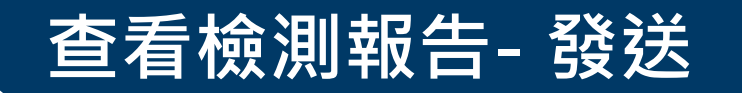

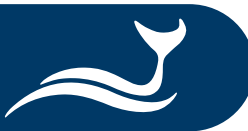

| whaleTeq AED云端管 | 管理平台   | 王首                 | 1 报告 / 检验报告                          |           |             |      |               |            | 简体中文 ~                 |                     |
|-----------------|--------|--------------------|--------------------------------------|-----------|-------------|------|---------------|------------|------------------------|---------------------|
| <b>60</b> 首页    |        | 首页●                | 检验报告 ×                               |           |             |      |               |            |                        |                     |
| 2 我的消息          |        | ▶查询项<br>展开以查<br>提交 | 自<br>词项目。<br>发祥                      |           |             |      |               |            |                        |                     |
| 〕销售管理           |        |                    | 操作                                   | 单位        | 状态          | 产品类别 | 产品名称          | 产品序号       | 报告编码                   |                     |
| 监测              |        |                    | <b>详情</b> 修改 提交 签核 发送                | 好市多股份有限公  | 已发送         | AED  | ZOLL_AED Plus | X13G616818 | JY20230315020900472191 | (7) 點擊 ' 發达」 ' 將報告望 |
| 工单              |        |                    | 详情 條改 提                              | 公司 嘉      | 已发送         | AED  | ZOLL_AED Plus | X17G940523 | JY20230315020500734338 | 給相關人員。              |
| 报告              |        |                    | 🛛 🕷 🔽 友兒                             | 立博物館      | 待发送         | AED  | Philips_HS1   | A12B-04727 | JY20230314100500854855 |                     |
| <b>下</b> 。 检验报告 |        |                    | 详情 修改 提入 교육 ~~~                      |           | 145.455.455 | ^≘D  | Philips_HS1   | A12B-04727 | JY20230314081400598438 | ⑧ 點擊「確定」完成。         |
|                 |        |                    | <b>详情</b> 修改 提交 签核 发送 <mark>(</mark> | 确定发送检验报告? |             | ×    | Philips_HS1   | A12B-04727 | JY20230313090600605018 |                     |
| 统计分析            |        |                    | <b>详情</b> 修改 提交 签核 发送                |           | 8           | 确定D  | Philips_HS1   | A12B-04727 | JY20230313083001531124 |                     |
| 账号管理            | ~      |                    | 详情 修改 提交 签核 发送                       | 嘉義市立博物館   | 已发送         | AED  | Philips_HS1   | A12B-04727 | JY20230313072200881745 |                     |
| whaleTeq AED云端管 | 管理平台   | 三 首页               | 1 / 报告 / 检验报告<br>检验报告 ×              | ● 操作成功    |             |      |               |            | 简体中文 ~                 | ③出現「操作成功」消息         |
| 首页              |        | ▶查询项               |                                      |           |             |      |               |            |                        | 田戶可以杳看和下載檢測封        |
| 我的消息            | ~      | 提交                 | 发送                                   |           |             |      |               |            |                        |                     |
| 销售管理            | ~      |                    | 操作                                   | 单位        | 状态          | 产品类别 | 产品名称          | 产品序号       | 报告编码                   |                     |
| 监测              | $\sim$ |                    | <b>详情</b> 修改 提交 签核 发送                | 好市多股份有限公  | 已发送         | AED  | ZOLL_AED Plus | X13G616818 | JY20230315020900472191 |                     |
| 工单              | $\sim$ |                    | <b>详情</b> 修改 提交 签核 发送                | 台灣電力公司 嘉  | 已发送         | AED  | ZOLL_AED Plus | X17G940523 | JY20230315020500734338 |                     |
| 报告              | ^      |                    | <b>详情</b> 修改 提交 签核 发送                | 嘉義市立博物館   | 待发送         | AED  | Philips_HS1   | A12B-04727 | JY20230314100500854855 |                     |
|                 |        |                    | <b>详情</b> 修改 提交 签核 发送                | 嘉義市立博物館   | 待签核         | AED  | Philips_HS1   | A12B-04727 | JY20230314081400598438 |                     |
|                 |        |                    | <b>详情</b> 修改 提交 签核 发送                | 嘉義市立博物館   | 已发送         | AED  | Philips_HS1   | A12B-04727 | JY20230313090600605018 |                     |

### (\*更多介紹請參考 DFS200 APP QSG。)

⑩ 點擊「詳情」和「下載」以獲取您的檢測報告。

查看檢測報告-下載

首页 ● 检验报告 ×

▶ 查询项目 展开以查询项目。

whatered AED云端管理平台

🙆 首页

≥ 我的消息

销售管理

#### 详情 监测 **好市多股份有限公** 匕友达 🔋 工单 提交 签核 发送 台灣電力公司 嘉.. 已发送 嘉義市立博物館 详情 修改 提交 签核 发送 待发送 ■ 报告 详情 修改 提交 签核 发送 嘉義市立博物館 待签核 L 检验报告 详情 修改 提交 签核 发送 嘉義市立博物館 已发送

操作

单位

状态

1

### 用戶可以通過 AIMS 或 \*DFS200 APP 查看和下載檢測報告

|      |                          |                    |                      |                     | 检验报       |              |                     |        |                 |              | > |
|------|--------------------------|--------------------|----------------------|---------------------|-----------|--------------|---------------------|--------|-----------------|--------------|---|
| 基本资料 | ħ                        |                    |                      |                     |           |              |                     |        |                 |              |   |
|      | 产品类别                     | AED                |                      | 品牌                  | ZOLL      |              |                     | 设备型号   | AED PLUS        |              |   |
|      | 产品序号                     | X13G616818         |                      | 制造商                 | ZOLL      |              |                     |        |                 |              |   |
|      | 单位                       | 好市                 |                      | 联络人                 | 楊文傑       |              |                     | 联系电话   | 联系电话 05-3200668 |              |   |
|      | 职称                       |                    |                      | 邮箱                  |           |              |                     | 保固日期   | 2018-10-22      |              |   |
|      | 详细地址                     | 嘉義市忠孝路668號         |                      |                     |           |              |                     |        |                 |              |   |
| 所右   | 位置描述                     | 西式餐飲部正前方右邊         | 柱子旁                  |                     |           |              |                     |        |                 |              |   |
|      | 报告编码                     | JY2023031502090047 | 30315020900472191 生成 |                     |           | 15 10:09:00  | Ħ                   | 最告接收人员 | 陳佳佑             |              |   |
|      | 状态                       | 已发送                |                      | 接收邮箱                | isa.chen@ | @whaleteq.co | om                  |        |                 |              |   |
| 检测内  | 7                        |                    |                      |                     |           |              |                     |        |                 |              |   |
| )    | 操作                       | 工单类型               | <u>9</u>             | 创建时间                | 处于        | 理人           | 处理时间                | ×      | 状态              | 备注说明         |   |
| 详惯   | <b>青</b> 刪除 <sup>-</sup> | 下载    保养工单         | <u>41</u>            | 2023-03-15 08:00:00 | 陳伯        | 圭佑           | 2023-03-15 10:08:30 | E      | 处理              | Test#3       |   |
| 签核信息 | <u>.</u>                 |                    |                      |                     |           |              |                     |        |                 |              |   |
|      |                          | 签核结果               |                      | 签核意见                |           | 签核人          |                     |        | 签核时间            |              |   |
|      | 通过                       |                    |                      |                     |           |              | whaleteq_isa        |        | 2023-03         | -15 10:09:37 |   |

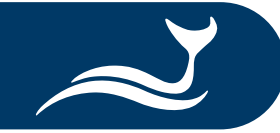

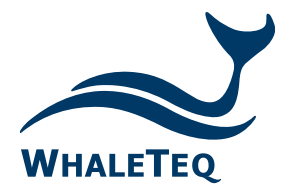

Test Solutions for

Medical Device Manufacturers

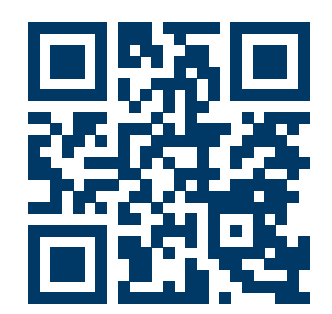

#### www.whaleteq.com service@whaleteq.com

· ·

8F., No. 125 Songjiang Rd., Zhongshan Dist., Taipei City 104474, Taiwan

+886-2-2517-6255

+886-2-2596-0702

Copyright © 2013-2023, All Rights Reserved. WhaleTeq Co. LTD

is a registered trademark of WhaleTeq Co. LTD. All other trademarks or trade names are the property of

All other trademarks or trade names are the property of their respective holders.

© 2022 WhaleTeq All Rights Reserved

All information, documentation, firmware, software utilities, and specifications are subject to change without prior notification by the manufacturer.